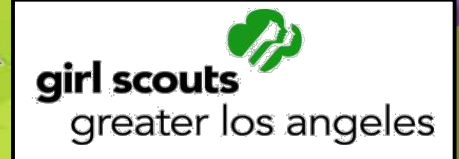

# 2015 Fall Product Program TNOS/eNuts+ Guide Service Unit

2015 Fall Product Program October 2—November 8

# **Table of Contents**

| WELCOME                                            | 3  |
|----------------------------------------------------|----|
| TNOS/eNuts+ - eNuts+                               | 3  |
| Log In/Password Creation                           | 4  |
| Dashboard                                          | 5  |
| Setting Up Your Avatar                             | 6  |
| Messages                                           | 6  |
| Manage Accounts                                    | 7  |
| View Reports                                       |    |
| Paper Orders Entry                                 |    |
| TNOS/eNuts+ - TNOS                                 |    |
| Add/Update Contact Information                     |    |
| Views – Service Unit, Troops, Orders, Payments     |    |
| Editing A Troop                                    |    |
| Entering The Initial Order/Service Unit Roundup    |    |
| Orders/Reviewing Initial Orders                    |    |
| Orders                                             |    |
| Navigating TNOS                                    |    |
| Delivery Sites                                     | 14 |
| Delivery Tickets                                   | 14 |
| Messages                                           | 14 |
| Reports                                            |    |
| Troop Reports                                      |    |
| Service Unit Reports                               |    |
| Transactions – Troop to Troop Transfers            |    |
| APPENDIX A – CREATING AND ASSIGNING DELIVERY TIMES | 24 |
| Adding A Location                                  | 24 |
| Creating The Schedule                              | 25 |
| Assigning Troops To The Schedule                   | 25 |
| APPENDIX B – UNITS TO CASES                        | 27 |

ſ

# WELCOME

Dear Service Unit Fall Product Chair,

Your product sales manager will add you as a user to Trophy Nut Ordering System/eNuts+ (or **TNOS/eNuts+** for short). You will receive an email with a link to set up your user account. From the troop fall product chair list you provide your product sales manager, troop fall product chairs will be imported; you will be able to add any additional troop users after October 2. (*Note: girls registered as of September 21 will be uploaded into TNOS/eNuts+ by the product sale department the morning of October 2*).

For both TNOS/eNuts+ and QSP Online, the troop fall product chair will send an email to each parent in their troop that includes the links to each website. Girls/parents will follow the links to set up personalized avatars, import or enter email contacts, and participate in the online portions of the Fall Product Program. Girls whose membership registration occured after September 21 were not part of our girl upload; they can be added by the parent as part of the girl account set up process (see the troop manual for more information).

This guide will take you through what you as a service unit fall product chair will see and do in both TNOS and eNuts+.

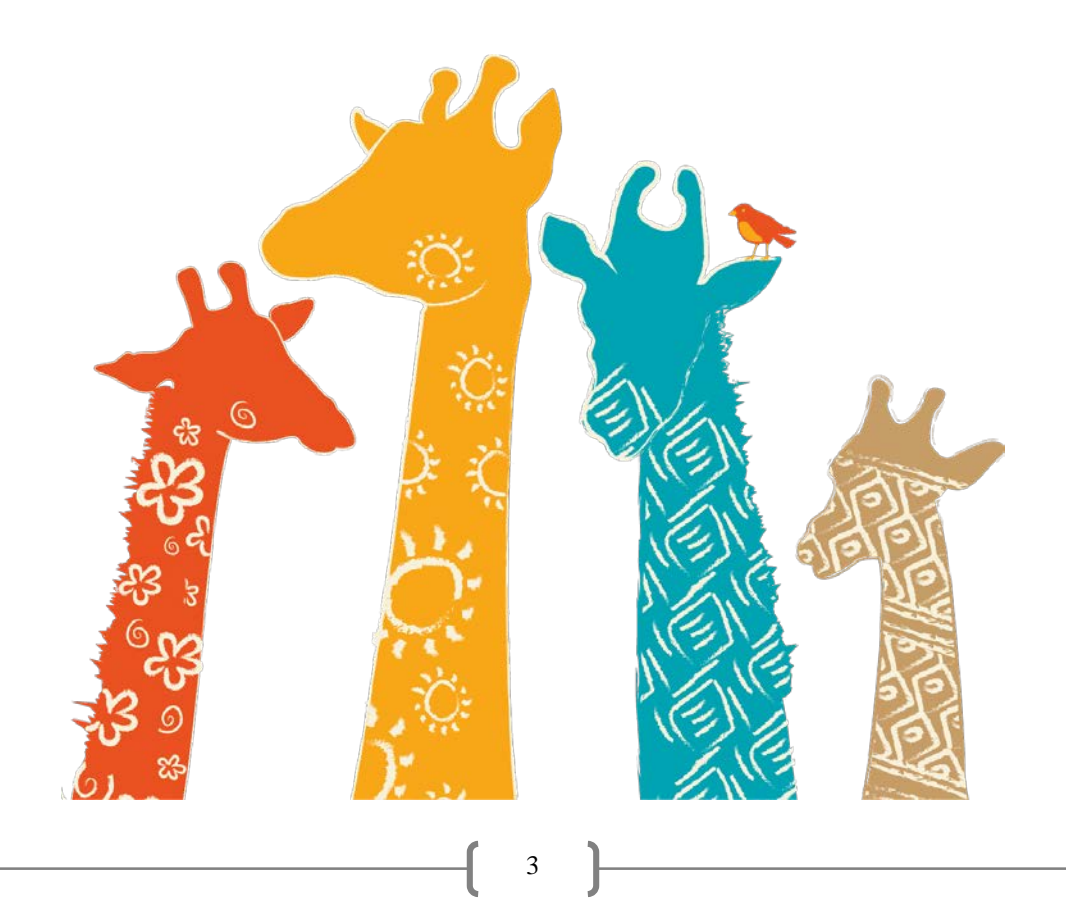

# Log In/Password Creation

Once you have been added to the TNOS/eNuts+ system by your product sales manager (PSM), you will receive an email from Girl Scouts of Greater Los Angeles like the one at right. It contains a link to eNuts+ where you will create a password, and after logged in, create your avatar and be able to monitor your nut and candy sales throughout the Fall Product Program.

eNuts+ is where your troop fall product chairs (TFPCs) will manage their troop's nut and chocolate sales and where you as service unit fall product chair (SUFPC) will monitor certain aspects of the sale; other aspects will be managed through TNOS.

Upon clicking the link in the email, you will see the **Set Your** 

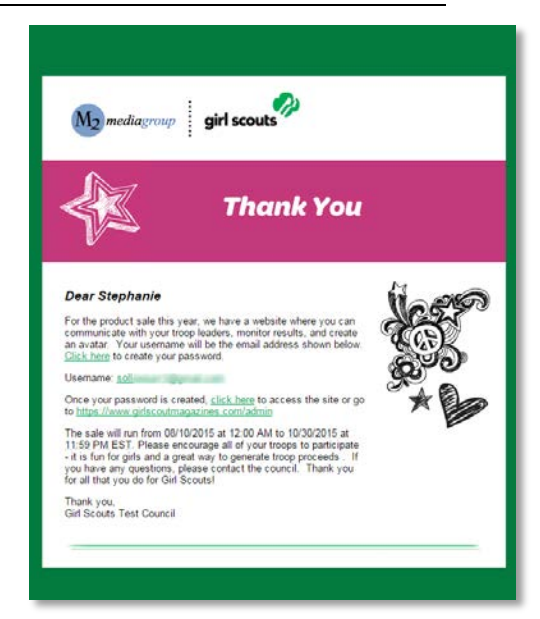

**Password** screen as shown below. Enter your email address and create a password. Bookmark the page – <u>www.gsnutsandchocolates.com/admin</u> - as you will use the same link to log in to eNuts+/TNOS each time (as the two systems are linked, you will only need one login\*).

| Set Your Password                                                 |  |
|-------------------------------------------------------------------|--|
| Please enter a secure password to complete your account creation. |  |
| New Password                                                      |  |
| Confirm New Password                                              |  |
| Reset                                                             |  |
| Reset                                                             |  |

Once you have created your password, you are ready to log in. Enter your email address and your newly created password.

| M2 mediagroup girl scouts |                                                                                                    |
|---------------------------|----------------------------------------------------------------------------------------------------|
|                           | Manage Your<br>Campaign<br>Erail<br>Troop@m2mediagroup.com<br>Password<br><br>Pargot your password?<br>Login |

\*as a parent, you will set up a separate account, but other than setting up your Girl Scout's avatar and sending emails, you will be able to manage her sales as the troop fall product chair.

Next you'll be asked to update your user profile. Selecting a gender is asked because you – yes YOU! – will be able to create your *own* avatar. The fun is not just for the girls and troops. And, if your service unit reaches the service unit goal (\$1.00 in sales!), then you will be sent a patch that features your avatar. And so, naturally, your shipping information is also required. That patch will be sent to you directly. When you are finished, click **Update.** 

|            | rofile      |    |
|------------|-------------|----|
| First Name | Last Name   |    |
| Stephanie  | Sollow-Test |    |
| Gender     |             |    |
| Female •   |             | R2 |
| Address 1  |             |    |
|            |             |    |
| Address 2  |             |    |
|            |             |    |
| -          |             |    |
| City       | State Zip   |    |

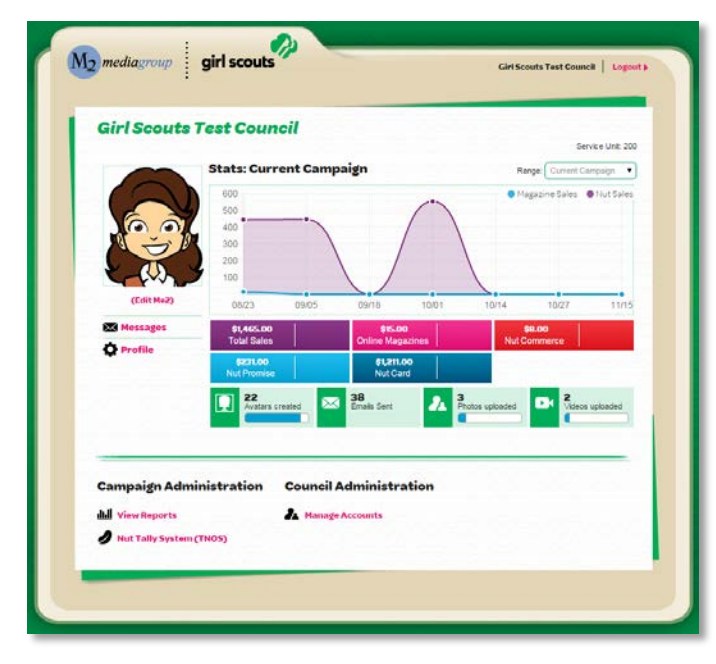

#### Dashboard

The **Dashboard** is what you will see first each time you log in. It is from the dashboard you'll be able to get to TNOS. Before we discuss TNOS, let's explore this dashboard a bit.

Just like your troop fall product chairs and the girls in their troops, you will be able to create your own personalized avatar! You see the **Edit Me2** link on the left side of the screen, beneath a default avatar image; that's where you'll go to create your avatar (we'll cover how to do that on page 6).

Below that is an email link labelled **Messages**. From here you can send an email to all the participating troops in your service unit. It

doesn't not let you select particular recipients, so use it when you need to send a message to all of the troops – like a deadline reminder (there is a similar feature in TNOS that we'll cover on page 13).

Below Messages is **Profile**. Need to change something about your profile? Your name, your address, your password. That's where you'll make the change. Don't change your gender as it will delete any avatar you have created. The form is the same as what you completed when creating your account.

On the upper right part of your Dashboard, you see your service unit, a drop down to select "current campaign" (default), "last month" or "last week," depending on how you want to filter the data that shows on the middle portion of the Dashboard, your stats.

What are those statistics? **Total Sales**, **Nut Commerce**, **Nut Promise**, and **Nut Card**. Online Magazines won't show until the end of the sale, since that information will get imported from QSP.

**Nut Commerce** refers to those online orders that the customer requested to have shipped to them directly. **Nut Promise** refers to online orders for which the customer requested girl delivery. Finally, **Nut Card** means orders that were entered from girls' nut order cards. Now, we recommend

that troops enter their orders as Initial Booth Order in TNOS, not as individual girl orders in eNuts+, but some may choose to. We'll talk about this more on page 8.

If you look under **Campaign Administration**, you see two links. **View Reports** (covered on page 8) and **Nut Tally System (TNOS)** (covered on page 10). While not shown in this example, you will have a third called **Paper Order Entry** (covered on page 8).

And lastly, **Council Administration**, where you see one option – **Manage Accounts.** Need to add another user to the service unit, such as the rewards chair, delivery chair, or the service unit manager? You can – we'll cover how on page 7, but know here that each person you add will have their own userid (their email address) and password. Further, you can add troop leaders. The troop will have to exist in TNOS/eNuts+, so you'll need to let your PSM know you have a new troop to add, but otherwise, for an existing troop, you can add additional users. Or delete users, if the need arises where the person who was the TFPC steps down and someone else steps in.

## Setting Up Your Avatar

Setting up your avatar is easy and fun! Click on the **Edit Me2** link on your Dashboard to open a page where you can set all sorts of options for your avatar – skin tone, hair style and color, eye shape, eye color, etc. Scroll left or right through each option and when your avatar is finished, click Save. (You can go back and edit at any time). Our sample screen shot is for a female SUFPC, but if you're a male, you will see a male with male-appropriate options.

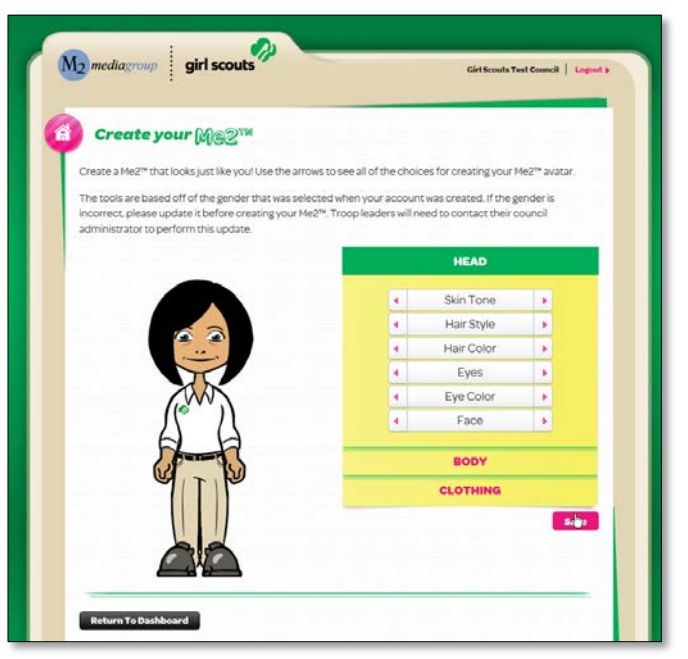

| Troop Leaders                                                             |   |      |
|---------------------------------------------------------------------------|---|------|
|                                                                           |   |      |
| This is the body of our troop email message.<br>Thank You,<br>Girl Scoots | I |      |
|                                                                           | • | Send |
|                                                                           |   |      |

#### Messages

As we said on page 6, you can send a general email to all the troops in your service unit.

Enter a subject – it is a good idea to include reference to the Fall Product Program in that subject header, so your troops know immediately that is an important message. A single word "hello" or "deadlines" might get missed, but "2015 Fall Product Program – deadlines" will be more noticeable. And will make it easy to organize correspondence.

Next enter the text of your message. Be clear and concise. For longer messages and those that require attachments, you will need to use your regular email program.

Once you are ready to send it, click **Send**.

## Manage Accounts

As mentioned on page 6, you will probably need to add troop fall chairs who were not part of our September 30 upload, or add other users to the service unit. Either is easy to do. Click **Manage Accounts** on the Dashboard to open this screen (at right).

You will be able to see all users you've added to your service unit (**Service Unit** tab, default), and, by clicking the **Troop Leaders** tab, view, manage and add troop users. To add a service unit user, click **+Add Service Unit Member**; to add a troop fall chair, select the tab and click **+Add Troop Leader**.

| Service Unit Troop Leaders                                                      |               | 2.52        |
|---------------------------------------------------------------------------------|---------------|-------------|
| Manage Your Service Unit Members Search                                         | + Add Service | Unit Hember |
|                                                                                 |               |             |
| Neme<br>Philos, Achiev                                                          | Service Unit  | Delete      |
| Last Login 8/2/2015 8:16 PM<br>Phillips, Karen<br>Last Login 8/10/2015 12:11 PM | 200           |             |
|                                                                                 |               |             |
|                                                                                 |               |             |

Each will open a form to add the email address of the user, and, then a form to add basic info, including gender (so their avatar is correct). The forms/screens are below – adding a service unit user is on the left; adding a troop user is on the right.

| Add Member                                                  | × Add Troop Leader ×                                        |
|-------------------------------------------------------------|-------------------------------------------------------------|
| Please enter the email of the user you'd like to add below. | Please enter the email of the user you'd like to add below. |
| E-mail                                                      | E-mail                                                      |
| Cancel                                                      | Cancel Next                                                 |
| Add Service Unit Member                                     | × Add Troop Leader ×                                        |
| First Name                                                  | First Name                                                  |
| Last Name                                                   | Last Name                                                   |
| Gender<br>Choose V                                          | Gender<br>Choose V                                          |
| E-mail<br>sollowsa+2@gmail.com                              | E-mail<br>sollowsa+2@gmail.com                              |
| Service Unit<br>Choose                                      | Role<br>Choose                                              |
| Close +Add                                                  |                                                             |
|                                                             | 20000 21000                                                 |

When adding a service e unit user, you will include the service unit. When adding a troop user, you will select the troop from the drop down (as displayed above) – and if the user has more than one troop, you can select another troop. Then, for either, click **+Add**. An email will then go out to the user so they can set up their account.

| Not Commerce         Nut Promise         Nut Commerce         Nut Promise         Nut Commerce         Nut Promise         Nut Commerce         Nut Commerce         Nut Promise         Nut Commerce         Nut Commerce | dull Service Uni<br>Troop  | t Report - 2 | 00        |                                         |                  | Önlin<br>Pape | e Sales<br>r Sales | <b>Qty</b><br>29<br>142 | <b>T</b><br>\$239<br>\$121 | otal<br>9.00      |
|----------------------------------------------------------------------------------------------------|----------------------------|--------------|-----------|-----------------------------------------|------------------|---------------|--------------------|-------------------------|----------------------------|-------------------|
| Not Commitees         Null Promise         Null Card           Troop         Exualls         GTV         Sales         GTV         Sales         GTV         Sales         TV           0         33         1         56:00         27         528:00         142         \$1,0100         \$1,40         \$1,0100         \$1,40         \$1,0100         \$1,40         \$1,0100         \$1,40         \$1,0100         \$1,40         \$1,0100         \$1,40         \$1,0100         \$1,40         \$1,0100         \$1,40         \$1,0100         \$1,0100         \$1,0100         \$1,0100         \$1,0100         \$1,0100         \$1,0100         \$1,0100         \$1,0100         \$1,0100         \$1,0100         \$1,0100         \$1,0100         \$1,0100         \$1,0100         \$1,0100         \$1,0100         \$1,0100         \$1,0100         \$1,0100         \$1,0100         \$1,0100         \$1,0100         \$1,0100         \$1,0100         \$1,0100         \$1,0100         \$1,0100         \$1,0100         \$1,0100         \$1,0100         \$1,0100         \$1,0100         \$1,0100         \$1,0100         \$1,0100         \$1,0100         \$1,0100         \$1,0100         \$1,0100         \$1,0100         \$1,0100         \$1,0100         \$1,0100         \$1,0100         \$1,0100         \$1,0100                                                                                                    | Range:<br>Current Campaign | •            |           |                                         |                  | Tota          | l Sales            | 171                     | \$145                      | 50.00             |
| Troop         Endle         OTY         Sales         OTY         Sales         OTY         Sales         OTY         Sales         OTY         Sales         OT         Sales         OTY         Sales         OT         Sales         OTY         Sales         OTY         Sales         OT         Sales         OTY         Sales         OTY         Sales <tho< th=""><th></th><th></th><th>Nut Co</th><th>mmerce</th><th>Muth</th><th>Promise</th><th>M</th><th>rt Card</th><th></th><th></th></tho<>                                                                                         |                            |              | Nut Co    | mmerce                                  | Muth             | Promise       | M                  | rt Card                 |                            |                   |
| 0 8 0 \$2000 1 \$500 0 \$000 \$8                                                                                                    | Troop                      | Emells<br>23 | etty      | Sales                                   | <b>QTY</b><br>27 | Sales         | 9TY                | 5a<br>61.0              | 100                        | Total<br>Ct 445.0 |
|                                                                                                    | 21000                      | 5            | 0         | \$0.00                                  | 1                | \$5.00        | 0                  | 50                      | 00                         | \$5.00            |
| Int Report Export PDF Export Excel                                                                                                    | Print Report E             | xport PDF E  | xport Exc | and and and and and and and and and and |                  |               |                    |                         |                            |                   |
| Email Recipient PDF Email Report                                                                                                    | Email Recipient            | PDP          | •         | Email Repor                             |                  |               |                    |                         |                            |                   |

# **View Reports**

There are two reports you can see in the eNuts+ portion of TNOS/eNuts+ - Magazine Sales and Nut Sales. We'll focus on the **Nut Sales** report, as you won't see magazine sales data until the end of the sale, but both reports are structured basically the same way.

On the **Nut Sales** report, you will see each of your troops and their total **Nut Commerce**, **Nut Promise** and **Nut Card** sales. If you have a large number of troops, you can enter a troop number to filter down to that troop.

You can print, export as PDF or Excel and you can email the report.

# Paper Orders Entry

Paper Orders Entry refers to order card orders. Although ideally your troops have entered their initial orders as Initial Booth Orders, some may chose not to and instead will enter them per girl. This is ok; they just need to know that entering them per girl will mean there can be no changes (which includes not being able to rebalance product among girls for rewards, or transfer product to another troop). Entered as Initial Booth Order leaves the can unassigned until they allocate to girls at the end of the sale. We cover paper order entries so you know what you will see and how to make adjustments (prior to your deadline and the product being sent to Trophy). We will also cover the Initial Booth Order

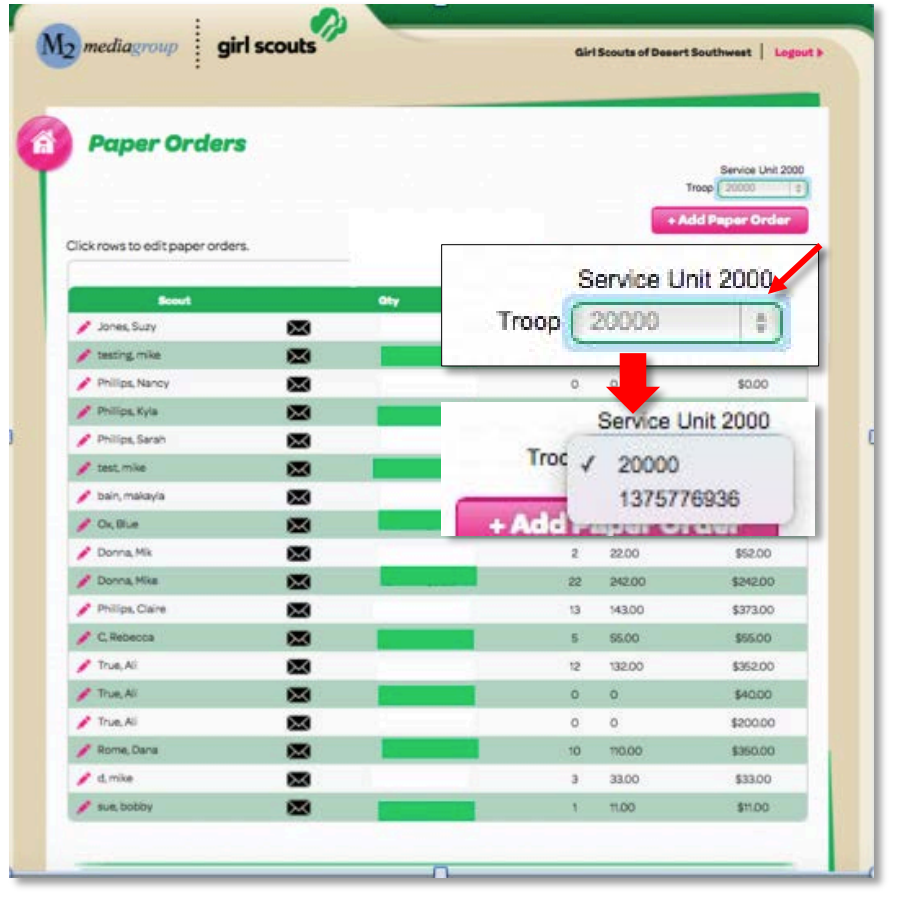

entry in TNOS in the next section (on page 10).

When you click **Paper Orders Entry**, you will see initially the girls in the first troop in your list. To select a different troop, click on the drop down; a list of all your troops will display, in numeric order. Select the troop and the girls in that troop will display. To edit an order, click on the girl's name and the screen on the next page will display.

| Scout Info<br>Troop: 1375/76936<br>Participant: Jones, Michelle (99992313) |                                                                                     |                                        |                   |                                         |  |  |  |  |  |
|----------------------------------------------------------------------------|-------------------------------------------------------------------------------------|----------------------------------------|-------------------|-----------------------------------------|--|--|--|--|--|
| lut<br>out                                                                 | Orders<br>ave unti 10/2/2015 to edt or enter ord<br>ste the totals by product below | ers from your pep                      | Her nut orde      | er card. Pleas                          |  |  |  |  |  |
|                                                                            | Product                                                                             | Price                                  | Qty               | Total                                   |  |  |  |  |  |
| A                                                                          | Product<br>Whole Cashews                                                            | Price<br>\$11.00                       | Oty<br>10         | Total<br>\$110.00                       |  |  |  |  |  |
| AB                                                                         | Product<br>Whole Cashews<br>Chocolate Covered Raisins                               | Price<br>\$11.00<br>\$11.00            | <b>Qty</b> 10 6   | Total<br>\$110.000<br>\$66.00           |  |  |  |  |  |
| A<br>B<br>C                                                                | Product<br>Whole Cashews<br>Chocolate Covered Raisins<br>Pistachios                 | Price<br>\$11.00<br>\$11.00<br>\$11.00 | <b>Qty</b> 10 6 7 | Total<br>\$110.00<br>\$66.00<br>\$77.00 |  |  |  |  |  |

Here you will be able to add or remove product from a girl's Initial Order (only during the Initial Order period, remember; once the order is sent off to Trophy, the order can't be changed).

Just as a troop can, you can also zero out the order. There are rare circumstances when you would need to do so -- suppose the parent entered the order, even thought the troop is going to order as Initial Booth Order. But, the troop has been locked out from making changes. You could zero this order out, and add the product to the Initial Booth Order (if it hadn't already been). Or the troop or parent entered what was a "promise" order (which doesn't need to be entered) and the troop noticed after they were locked out... you could go in an adjust or zero out the entry.

After making whatever changes you need to make, click **Update** to save the order.

# TNOS/eNuts+ - TNOS

The last link we mentioned when discussing the eNuts+ Dashboard was **Nut Tally System (TNOS)**. You will be in TNOS more than you will be in eNuts+, so we cover that in this section all by itself.

# Add/Update Contact Information

Clicking on **Nut Tally System (TNOS)** from your eNuts+ Dashboard will launch TNOS in a second browser window (tab). You don't need to log in again, it just opens to your **Home** page. You can move back and forth between the two by clicking on the tabs in your browser (usually at the top).

| Welcome<br>200<br>to the Trophy Nut | Service Unit: 200 Views: 3                            | ervice.Unit Troops Orders Payments |                                                                                                    |            |
|-------------------------------------|-------------------------------------------------------|------------------------------------|----------------------------------------------------------------------------------------------------|------------|
| (2015-2016)                         | Service Unit Details                                  | Edit                               | fi CACACITA - CACACITA - CACACITA | ess Edit   |
| Home                                | Service Unit: 200                                     | Edit Service Unit                  |                                                                                                    |            |
| Selling Forces                      | Address:                                              |                                    |                                                                                                    |            |
| Seconda                             | City:                                                 | Product Delivery Ad                | dress Details 📕 Use Service Unit Information                                                                                                    |            |
| Difference Tennes                   | State:                                                | Contact Name:                      |                                                                                                    |            |
| Constanting                         | Zip:                                                  | Address:                           |                                                                                                    |            |
| To believe the second               | Phone(1):<br>Phone(2):                                |                                    |                                                                                                    |            |
| ROUTERLEARCOM                       | Emailt                                                | City:                              |                                                                                                    |            |
| 100.911                             | Warehouse:                                            | State:                             |                                                                                                    |            |
|                                     | Order Submission:<br>Products have not been submitted | d. Zip:                            |                                                                                                    | dress Edit |
|                                     | Forms Delivery Addres                                 | s Edit Phone(1):                   |                                                                                                    |            |
|                                     | Name:                                                 | Phone(2):                          |                                                                                                    |            |
|                                     | City:                                                 | Email:                             |                                                                                                    |            |
|                                     | State:                                                | Lindi.                             |                                                                                                    |            |
|                                     | Zip:                                                  | Delvery Date:                      |                                                                                                    |            |
|                                     | Phone1:                                               | Instructions:                      |                                                                                                    |            |
|                                     | Email                                                 |                                    |                                                                                                    |            |
|                                     | Est. # of Troops: 0                                   |                                    |                                                                                                    |            |
|                                     | Est. @ of Girls: 0                                    |                                    |                                                                                                    |            |
|                                     |                                                       | Co Bash Undeta                     | <u> </u>                                                                                                    |            |
|                                     |                                                       | Go Back Update                     |                                                                                                    |            |

When you first access TNOS, you will want to make sure your contact information is correct. As shown on the screenshot above, your information may be blank, so you will need to enter the missing information. Click **Edit**, in the **Service Unit Details** section and enter data in the fields as applicable and then click **Update**.

Next you may want to update the **Product Delivery Address** information, if your product sales manager has asked you to. Just as with Service Unit Details, click **Edit** then **Update** when finished. The **Recognition Delivery Address** works the same way. For both, if the address is the same as what you put in Service Unit Details you can click the check box next to Use Service Unit Information (as shown above). (Forms Delivery Address would have been completed by your Product Sales Manager, so you can disregard that section.)

## Views - Service Unit, Troops, Orders, Payments

Let's explore a bit more of the **Home** page. There are, across the top of your Home page (and all pages), four links in the **Views** menu – **Service Unit, Troops, Orders and Payments.** 

Views: <u>Service Unit</u> <u>Troops</u> <u>Orders</u> <u>Payments</u>

Service Unit takes you back to your Home page.

**Troop** takes you to where you can view the troops in your service unit.

**Orders** takes you to a view of each girl's order, an overview of items not applied (Initial Booth Order, product transferred to/from another troop), troops' Initial Booth orders, troops' eNuts+ orders. We will cover this more on page 12.

**Payments** takes you to where you can view payments recorded by your troops and councilentered ACH debits. See page 18 of the *TNOS* & *QSP Troop Manual* for how payments are entered.

# Editing A Troop

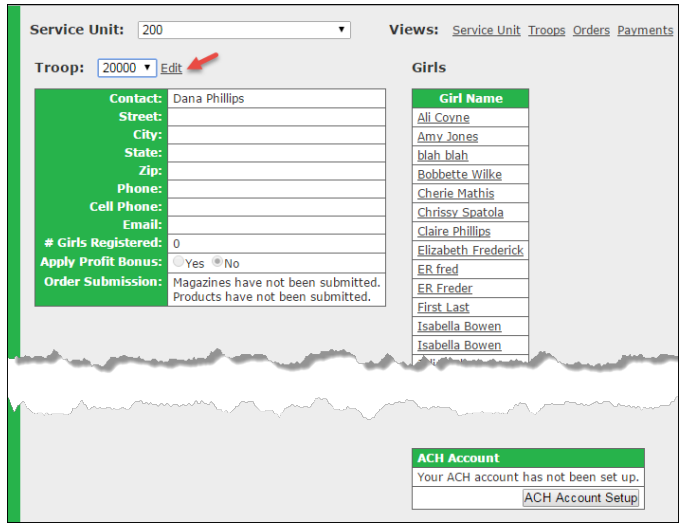

While you cannot add or delete troops, you can edit their contact information, if you need to. From the **Views** menu, click **Troops**, you will then see a screen like that shown to the left, which by default displays the first troop numerically. You can use the drop down to select the troop you need to make changes for.

| Troop Number:       | 20000         |
|---------------------|---------------|
| Contact:            | Dana Phillips |
| Street:             |               |
| City:               |               |
| State:              |               |
| Zip:                |               |
| Phone:              |               |
| Cell Phone:         |               |
| Email:              |               |
| # Girls Registered: | b 🗕           |

Once selected, click Edit next to the troop number and update any information you need to. Then click **Update** (see screen at right). You may want to include how many girls the troop has *registered* if this field is blank.

If a troop has not entered their banking information, you will be able to enter it for them. See page 10 of the *Troop TNOS/eNuts+* & *QSP Guide*.

## Entering The Initial Order/Service Unit Roundup

**Orders** is important, as it is where we recommend troops enter their Initial Order -- and where you will enter your "round up" -- using the Initial Booth Order option. As we mentioned, a troop entering their initial order as Initial Booth Order gives them flexibility with their product.

We recommend first reading the **Reports** section (page 15), as we describe how to run the **Products Ordered By Service Unit** report that you will use to determine what your "round up" order needs to be. With that data in hand, you will take the following steps to place that order.

Click **Orders** as shown in the **Views** menu. A summary page will display, which is discussed more on pages 11 and 12. To add your Initial Booth Order, select your "round up" troop from the dropdown list (99xxx, where xxx would be the three digits of your service unit cod; e.g., 99200). Click **Add**, to open the order entry form, as shown on the next page.

| Service Unit: 200 Views: Service Unit Troops Orders Payments |                |                  |           |             |                        |                         |                   |                          |                      |                    |                      |
|--------------------------------------------------------------|----------------|------------------|-----------|-------------|------------------------|-------------------------|-------------------|--------------------------|----------------------|--------------------|----------------------|
| Troop:                                                       | 20000          | ▼ <u>Add</u>     |           |             |                        |                         |                   |                          |                      |                    |                      |
| Order ID                                                     | 20000<br>21000 | s)<br>e of Order | Girl      | Total Units | Nut & Candy<br>Dollars | Nut & Candy<br>Proceeds | Web Mag.<br>Units | Web Mag.<br>Dollars Sold | Web Mag.<br>Proceeds | Total Due<br>Troop | Total Due<br>Council |
| M1033259                                                     | 20000          | 8/14/2015        | Ali Coyne | 0           | \$0.00                 | \$0.00                  | 1                 | \$15.00                  | \$3.00               | \$0.00             | \$-3.00              |
| <u>I1033542</u>                                              | 20000          | 8/19/2015        | Ali Coyne | 26          | \$197.00               | \$39.40                 | 0                 | \$0.00                   | \$0.00               | \$197.00           | \$157.60             |
| C1035036                                                     | 20000          | 8/27/2015        | Ali Coyne | 5           | \$50.00                | \$10.00                 | 0                 | \$0.00                   | \$0.00               | \$50.00            | \$40.00              |
| C1040102                                                     | 20000          | 9/22/2015        | Ali Coyne | 3           | \$30.00                | \$6.00                  | 0                 | \$0.00                   | \$0.00               | \$30.00            | \$24.00              |
| M1040086                                                     | 20000          | 0/22/2015        | Amy Jonoc | 0           | ¢0.00                  | ¢0.00                   | 0                 | ¢0.00                    | ¢0.00                | ¢0.00              | ¢0.00                |

Select the **Initial Booth Order** radio button. Enter how many cans of each variety you need. Once you have entered your order, click **Add**. How easy is that!? Your troops will do the same thing for their initial order. Or, if they missed their deadline and you are entering their initial order, you would do it same way, having selected their troop from the drop down list, naturally.

It's important to mention here that troops will take the same action when allocating (assigning) product to their girls – whether it is from their initial order or from product transferred to them by another troop (including "round up" product you have transferred to them). They would click the **Assign Booth/Cupboard Orders to Girls** option instead. We cover this in the *Troop TNOS/eNuts+* & *QSP Guide* on page 15.

# Orders/Reviewing Initial Orders

Since we have been talking about orders, let's revisit the **Orders** screen again, as shown below.

| Service Unit: 20       | 0                                                                         | •                                 | Views:    | Service |
|------------------------|---------------------------------------------------------------------------|-----------------------------------|-----------|---------|
| roop Order Add         |                                                                           |                                   |           |         |
| Order Information      | Value                                                                     |                                   |           |         |
| Туре 🔶                 | □Initial Order<br>■Initial Booth Order (Extra<br>■Assign Booth / Cupboard | is for your Tro<br>Orders to Girl | oop)<br>s |         |
| Troop Number           | 20000 🔻                                                                   |                                   |           |         |
| Products               |                                                                           |                                   |           | 1       |
| De                     | scription                                                                 | <b>Retail Cost</b>                | Units O   | rdered  |
| Mint Trefoils - 2015 0 | S Tin - GS23581                                                           | \$10.00                           | 0         |         |
| Pecan Supremes - Sn    | owman Tin - GS23395                                                       | \$10.00                           | 0         |         |
| Fruit Snack Pack - GS  | 31700                                                                     | \$10.00                           | 0         |         |
| Sweet-n-Crunchy Tra    | il Mix Multi-Pack - GS31777                                               | \$10.00                           | 0         |         |
| Salsa Mix Extra Value  | Jar - GS43337                                                             | \$10.00                           | 0         |         |
| Whole Cashews - GS4    | 14206                                                                     | \$8.00                            | 0         |         |
| Chocolate Covered Al   | monds- GS44227                                                            | \$8.00                            | 0         |         |
| Sea Salt & Pepper Ca   | shews - GS44207                                                           | \$8.00                            | 0         |         |
| Dark Chocolate Cover   | ed Cashews-GS44344                                                        | \$8.00                            | 0         |         |
| Cranberry Trail Mix- 0 | S44104                                                                    | \$6.00                            | 0         |         |
| Double Dipped Choco    | ate Peanuts -GS44086                                                      | \$6.00                            | 0         |         |
| Chocolate Covered Ra   | isins- GS44195                                                            | \$6.00                            | 0         |         |
| Fruit Slices - GS4418  | 4                                                                         | \$6.00                            | 0         |         |
| Pecan Supremes- GS     | 12295                                                                     | \$5.00                            | 0         |         |
| Peanut Butter Monke    | y- GS12271                                                                | \$5.00                            | 0         |         |
| Dark Chocolate Sea S   | alt Caramels GS12272                                                      | \$5.00                            | 0         |         |
| Dulce Daisies- GS122   | 79                                                                        | \$5.00                            | 0         |         |
| Care to Share Produc   | t                                                                         | \$5.00                            | 0         |         |
|                        |                                                                           |                                   | -         |         |

#### <u>Orders</u>

You can see that the Orders screen is segmented into four sections. The top section, which is not labeled, is a summary of all the orders placed by each girl in the service unit. For this sample we have filtered it down to just one troop – and you can do that, especially if you are looking to see the data for a particular troop. If you have a large service unit, the default view can be rather long. **OrderIDs** prefaced with an **"I"** are initial orders (order card orders entered through eNuts+), OrderIDs prefaced with an **"P"** are "promise" orders (online orders that the customer has requested girl delivery) and orders with an **"M"** are magazine orders. You won't see magazine orders until the end of the sale. Not shown here, but one other type of order you will see is prefaced with a **"C"** – these are allocations. To view details of any order, you can click on the OrderID (see next page).

#### The next section is **Overview of Units Not Applied** – these

are the units (cans/boxes/tins) that have not yet been assigned (allocated) to a girl. It shows the different ways the product was acquired by the troop (**Initial Booth Inventory**, **Total Units Received**) and what

relinquished (**Total Units Transferred**).

| 033263         21000         8/14/2015         Alicia Cole         0         \$0.00         \$0.00         \$0.00         \$0.00         \$0.00         \$0.00         \$0.00         \$0.00         \$0.00         \$0.00         \$0.00         \$0.00         \$0.00         \$0.00         \$0.00         \$0.00         \$0.00         \$0.00         \$0.00         \$0.00         \$0.00         \$0.00         \$0.00         \$0.00         \$0.00         \$0.00         \$0.00         \$0.00         \$0.00         \$0.00         \$0.00         \$0.00         \$0.00         \$0.00         \$0.00         \$0.00         \$0.00         \$0.00         \$0.00         \$0.00         \$0.00         \$0.00         \$0.00         \$0.00         \$0.00         \$0.00         \$0.00         \$0.00         \$0.00         \$0.00         \$0.00         \$0.00         \$0.00         \$0.00         \$0.00         \$0.00         \$0.00         \$0.00         \$0.00         \$0.00         \$0.00         \$0.00         \$0.00         \$0.00         \$0.00         \$0.00         \$0.00         \$0.00         \$0.00         \$0.00         \$0.00         \$0.00         \$0.00         \$0.00         \$0.00         \$0.00         \$0.00         \$0.00         \$0.00         \$0.00         \$0.00         \$0.00         \$0.00                                                                                                    | M1033263         21000         8/14/2015         Alida Cole         0         \$0.00         \$0.00         \$0.00         \$0.00         \$0.00         \$0.00         \$0.00         \$0.00         \$0.00         \$0.00         \$0.00         \$0.00         \$0.00         \$0.00         \$0.00         \$0.00         \$0.00         \$0.00         \$0.00         \$0.00         \$0.00         \$0.00         \$0.00         \$0.00         \$0.00         \$0.00         \$0.00         \$0.00         \$0.00         \$0.00         \$0.00         \$0.00         \$0.00         \$0.00         \$0.00         \$0.00         \$0.00         \$0.00         \$0.00         \$0.00         \$0.00         \$0.00         \$0.00         \$0.00         \$0.00         \$0.00         \$0.00         \$0.00         \$0.00         \$0.00         \$0.00         \$0.00         \$0.00         \$0.00         \$0.00         \$0.00         \$0.00         \$0.00         \$0.00         \$0.00         \$0.00         \$0.00         \$0.00         \$0.00         \$0.00         \$0.00         \$0.00         \$0.00         \$0.00         \$0.00         \$0.00         \$0.00         \$0.00         \$0.00         \$0.00         \$0.00         \$0.00         \$0.00         \$0.00         \$0.00         \$0.00         \$0.00         \$0.00                                                                                                    | Order ID                                                   | Troop                                       | Date of Order                                    | Girl                                                                                                    | Total Units             | Nut & Candy<br>Dollars | Nut & Candy<br>Proceeds    | Web Mag.<br>Units          | Web Mag.<br>Dollars Sold | Web Mag. Tot<br>Proceeds | al Due Total Due<br>Troop Council |   |        |        |               |
|----------------------------------------------------------------------------------------------------|----------------------------------------------------------------------------------------------------|------------------------------------------------------------|---------------------------------------------|--------------------------------------------------|----------------------------------------------------------------------------------------------------|-------------------------|------------------------|----------------------------|----------------------------|--------------------------|--------------------------|-----------------------------------|---|--------|--------|---------------|
| 033262         21000         8/14/2015         Avery Phillips         0         \$0.00         \$0.00         \$0.00         \$0.00         \$0.00         \$0.00         \$0.00         \$0.00         \$0.00         \$0.00         \$0.00         \$0.00         \$0.00         \$0.00         \$0.00         \$0.00         \$0.00         \$0.00         \$0.00         \$0.00         \$0.00         \$0.00         \$0.00         \$0.00         \$0.00         \$0.00         \$0.00         \$0.00         \$0.00         \$0.00         \$0.00         \$0.00         \$0.00         \$0.00         \$0.00         \$0.00         \$0.00         \$0.00         \$0.00         \$0.00         \$0.00         \$0.00         \$0.00         \$0.00         \$0.00         \$0.00         \$0.00         \$0.00         \$0.00         \$0.00         \$0.00         \$0.00         \$0.00         \$0.00         \$0.00         \$0.00         \$0.00         \$0.00         \$0.00         \$0.00         \$0.00         \$0.00         \$0.00         \$0.00         \$0.00         \$0.00         \$0.00         \$0.00         \$0.00         \$0.00         \$0.00         \$0.00         \$0.00         \$0.00         \$0.00         \$0.00         \$0.00         \$0.00         \$0.00         \$0.00         \$0.00         \$0.00         \$0.00                                                                                                    | M1033262         21000         8/14/2015         Avery Phillips         0         \$0.00         \$0.00         \$0.00         \$0.00         \$0.00         \$0.00         \$0.00         \$0.00         \$0.00         \$0.00         \$0.00         \$0.00         \$0.00         \$0.00         \$0.00         \$0.00         \$0.00         \$0.00         \$0.00         \$0.00         \$0.00         \$0.00         \$0.00         \$0.00         \$0.00         \$0.00         \$0.00         \$0.00         \$0.00         \$0.00         \$0.00         \$0.00         \$0.00         \$0.00         \$0.00         \$0.00         \$0.00         \$0.00         \$0.00         \$0.00         \$0.00         \$0.00         \$0.00         \$0.00         \$0.00         \$0.00         \$0.00         \$0.00         \$0.00         \$0.00         \$0.00         \$0.00         \$0.00         \$0.00         \$0.00         \$0.00         \$0.00         \$0.00         \$0.00         \$0.00         \$0.00         \$0.00         \$0.00         \$0.00         \$0.00         \$0.00         \$0.00         \$0.00         \$0.00         \$0.00         \$0.00         \$0.00         \$0.00         \$0.00         \$0.00         \$0.00         \$0.00         \$0.00         \$0.00         \$0.00         \$0.00         \$0.00         \$0.00 <td>M1033263</td> <td>21000</td> <td>8/14/2015</td> <td>Alicia Cole</td> <td>0</td> <td>\$0.00</td> <td>\$0.00</td> <td>0</td> <td>\$0.00</td> <td>\$0.00</td> <td>\$0.00 \$0.00</td>                                                                                                    | M1033263                                                   | 21000                                       | 8/14/2015                                        | Alicia Cole                                                                                                    | 0                       | \$0.00                 | \$0.00                     | 0                          | \$0.00                   | \$0.00                   | \$0.00 \$0.00                     |   |        |        |               |
| 033266         21000         8/14/2015         Avery Phillips         1         \$5.00         \$1.50         0         \$0.00         \$0.00         \$5.00         \$3.50           032502         21000         8/14/2015         Suzy Doe         0         \$0.00         \$0.00         \$0.00         \$0.00         \$0.00         \$0.00         \$0.00         \$0.00         \$0.00         \$0.00         \$0.00         \$0.00         \$0.00         \$0.00         \$0.00         \$0.00         \$0.00         \$0.00         \$0.00         \$0.00         \$0.00         \$0.00         \$0.00         \$0.00         \$0.00         \$0.00         \$0.00         \$0.00         \$0.00         \$0.00         \$0.00         \$0.00         \$0.00         \$0.00         \$0.00         \$0.00         \$0.00         \$0.00         \$0.00         \$0.00         \$0.00         \$0.00         \$0.00         \$0.00         \$0.00         \$0.00         \$0.00         \$0.00         \$0.00         \$0.00         \$0.00         \$0.00         \$0.00         \$0.00         \$0.00         \$0.00         \$0.00         \$0.00         \$0.00         \$0.00         \$0.00         \$0.00         \$0.00         \$0.00         \$0.00         \$0.00         \$0.00         \$0.00         \$0.00         \$0.00                                                                                                    | P1033266         21000         8/14/2015         Avery Phillips         1         \$5.00         \$1.50         0         \$0.00         \$0.00         \$5.00         \$3.50           M1035030         21000         8/27/2015         Suzy Doe         0         \$0.00         \$0.00         \$0.00         \$0.00         \$0.00         \$0.00         \$0.00         \$0.00         \$0.00         \$0.00         \$0.00         \$0.00         \$0.00         \$0.00         \$0.00         \$0.00         \$0.00         \$0.00         \$0.00         \$0.00         \$0.00         \$0.00         \$0.00         \$0.00         \$0.00         \$0.00         \$0.00         \$0.00         \$0.00         \$0.00         \$0.00         \$0.00         \$0.00         \$0.00         \$0.00         \$0.00         \$0.00         \$0.00         \$0.00         \$0.00         \$0.00         \$0.00         \$0.00         \$0.00         \$0.00         \$0.00         \$0.00         \$0.00         \$0.00         \$0.00         \$0.00         \$0.00         \$0.00         \$0.00         \$0.00         \$0.00         \$0.00         \$0.00         \$0.00         \$0.00         \$0.00         \$0.00         \$0.00         \$0.00         \$0.00         \$0.00         \$0.00         \$0.00         \$0.00         \$0.00                                                                                                    | M1033262                                                   | 21000                                       | 8/14/2015                                        | Avery Phillips                                                                                                    | 0                       | \$0.00                 | \$0.00                     | 0                          | \$0.00                   | \$0.00                   | \$0.00 \$0.00                     |   |        |        |               |
| 02300         2100         8/27/2015         Suzy Dee         0         \$0.00         \$0.00         \$0.00         \$0.00         \$0.00         \$0.00         \$0.00         \$0.00         \$0.00         \$0.00         \$0.00         \$0.00         \$0.00         \$0.00         \$0.00         \$0.00         \$0.00         \$0.00         \$0.00         \$0.00         \$0.00         \$0.00         \$0.00         \$0.00         \$0.00         \$0.00         \$0.00         \$0.00         \$0.00         \$0.00         \$0.00         \$0.00         \$0.00         \$0.00         \$0.00         \$0.00         \$0.00         \$0.00         \$0.00         \$0.00         \$0.00         \$0.00         \$0.00         \$0.00         \$0.00         \$0.00         \$0.00         \$0.00         \$0.00         \$0.00         \$0.00         \$0.00         \$0.00         \$0.00         \$0.00         \$0.00         \$0.00         \$0.00         \$0.00         \$0.00         \$0.00         \$0.00         \$0.00         \$0.00         \$0.00         \$0.00         \$0.00         \$0.00         \$0.00         \$0.00         \$0.00         \$0.00         \$0.00         \$0.00         \$0.00         \$0.00         \$0.00         \$0.00         \$0.00         \$0.00         \$0.00         \$0.00         \$0.00                                                                                                    | M1035030         21000         8/27/2015         Suzy Doe         0         \$0.00         \$0.00         \$0.00         \$0.00         \$0.00         \$0.00         \$0.00         \$0.00         \$0.00         \$0.00         \$0.00         \$0.00         \$0.00         \$0.00         \$0.00         \$0.00         \$0.00         \$0.00         \$0.00         \$0.00         \$0.00         \$0.00         \$0.00         \$0.00         \$0.00         \$0.00         \$0.00         \$0.00         \$0.00         \$0.00         \$0.00         \$0.00         \$0.00         \$0.00         \$0.00         \$0.00         \$0.00         \$0.00         \$0.00         \$0.00         \$0.00         \$0.00         \$0.00         \$0.00         \$0.00         \$0.00         \$0.00         \$0.00         \$0.00         \$0.00         \$0.00         \$0.00         \$0.00         \$0.00         \$0.00         \$0.00         \$0.00         \$0.00         \$0.00         \$0.00         \$0.00         \$0.00         \$0.00         \$0.00         \$0.00         \$0.00         \$0.00         \$0.00         \$0.00         \$0.00         \$0.00         \$0.00         \$0.00         \$0.00         \$0.00         \$0.00         \$0.00         \$0.00         \$0.00         \$0.00         \$0.00         \$0.00         \$0.00                                                                                                    | P1033266                                                   | 21000                                       | 8/14/2015                                        | Avery Phillips                                                                                                    | 1                       | \$5.00                 | \$1.50                     | 0                          | \$0.00                   | \$0.00                   | \$5.00 \$3.50                     |   |        |        |               |
| Vial 404         21000         9/25/2015         Suzy Doe         5         \$25.00         \$7.50         0         \$0.00         \$0.00         \$25.00         \$17.50           Totals         6         \$30.00         \$9.00         \$0.00         \$0.00         \$0.00         \$25.00         \$17.50           Totals         6         \$30.00         \$9.00         \$0.00         \$0.00         \$30.00         \$21.00           Error         Total Cupboard Initial Booth         Total Units         Total Units <th colspan="4" td="" totalu<=""><th>1041404         21000         9/25/2015         Suzy Doe         5         \$25.00         \$7.50         0         \$0.00         \$0.00         \$25.00         \$17.51           Totals         6         \$30.00         \$9.00         0         \$0.00         \$0.00         \$21.00</th><td>M1035030</td><td>21000</td><td>8/27/2015</td><td>Suzy Doe</td><td>0</td><td>\$0.00</td><td>\$0.00</td><td>0</td><td>\$0.00</td><td>\$0.00</td><td>\$0.00 \$0.00</td></th>                                                                                                    | <th>1041404         21000         9/25/2015         Suzy Doe         5         \$25.00         \$7.50         0         \$0.00         \$0.00         \$25.00         \$17.51           Totals         6         \$30.00         \$9.00         0         \$0.00         \$0.00         \$21.00</th> <td>M1035030</td> <td>21000</td> <td>8/27/2015</td> <td>Suzy Doe</td> <td>0</td> <td>\$0.00</td> <td>\$0.00</td> <td>0</td> <td>\$0.00</td> <td>\$0.00</td> <td>\$0.00 \$0.00</td>                                                                                                    |                                                            |                                             |                                                  | 1041404         21000         9/25/2015         Suzy Doe         5         \$25.00         \$7.50         0         \$0.00         \$0.00         \$25.00         \$17.51           Totals         6         \$30.00         \$9.00         0         \$0.00         \$0.00         \$21.00 | M1035030                | 21000                  | 8/27/2015                  | Suzy Doe                   | 0                        | \$0.00                   | \$0.00                            | 0 | \$0.00 | \$0.00 | \$0.00 \$0.00 |
| Totals         6         \$30.00         \$9.00         0         \$0.00         \$0.00         \$30.00         \$21.00           erview of Units Not Applied         Total South         Total Units         Total Units         Total Units         Total Units         Total Units         Total Units         Nut & Candy         Nut & Candy         Total Units           100         53         61         0         52         0         62         \$494.00         \$98.80         \$395.20           200         0         0         0         0         0         \$0.00         \$0.00         \$0.00                                                                                                    | Totals 6 \$30.00 \$9.00 0 \$0.00 \$0.00 \$21.00                                                                                                    | <u>1041404</u>                                             | 21000                                       | 9/25/2015                                        | Suzy Doe                                                                                                    | 5                       | \$25.00                | \$7.50                     | 0                          | \$0.00                   | \$0.00                   | \$25.00 \$17.50                   |   |        |        |               |
| erview of Units Not Applied           Troop Total Cupboard Initial Booth Total Units         Total Units         Total                                                                                                    |                                                                                                    |                                                            |                                             | Totals                                           |                                                                                                    | 6                       | \$30.00                | \$9.00                     | 0                          | \$0.00                   | \$0.00                   | \$30.00 \$21.00                   |   |        |        |               |
| 000 0 0 0 0 0 0 \$0.00 \$0.00 \$0.00                                                                                                    | Troop Total Cupboard Initial Booth Total Units Total Units Total Units Total Units Nut & Candy Nut & Candy Total Due<br>(click for details) Inventory Inventory Received Applied Transferred Not Applied Dollars Proceeds                                                                                                    | 20000                                                      |                                             | 53                                               | 61                                                                                                    | 0                       | 52                     | 0                          | 62                         | \$494.00                 | \$98.80                  | \$395.20                          |   |        |        |               |
| Citck for details)         Inventory         Inventory         Received         Applied         Franserred         Not Applied         Dollars         Proceeds           000         53         61         0         52         0         62         \$494.00         \$98.80         \$395.20           000         0         0         0         0         \$0.00         \$0.00         \$0.00                                                                                                    |                                                                                                    | Troo                                                       | P                                           | Total Cupboar                                    | d Initial Booth                                                                                                    | Total Units             | Total Units            | Total Units                | <b>Total Units</b>         | Nut & Candy              | Nut & Candy              | Total Due                         |   |        |        |               |
| <u>000</u> 0 0 0 0 0 0 \$0.00 \$0.00 \$0.00                                                                                                    | Troop Total Cupboard Initial Booth Total Units Total Units Total Units Total Units Nut & Candy Nut & Candy Total Due<br>(click for details) Inventory Inventory Received Applied Transferred Not Applied Dollars Proceeds                                                                                                    | 20000                                                      |                                             | 53                                               | 61                                                                                                    | 0                       | 52                     | 0                          | 62                         | \$494.00                 | \$98.80                  | \$395.20                          |   |        |        |               |
|                                                                                                    | Troop<br>(click for details)         Total Cupboard<br>Inventory         Initial Booth<br>Inventory         Total Units<br>Received         Total Units<br>Applied         Total Units<br>Not Applied         Nut & Candy<br>Dollars         Nut & Candy<br>Proceeds           20000         53         61         0         52         0         62         \$494.00         \$98.80         \$395.20                                                                                                    | 21000                                                      |                                             | 0                                                | 0                                                                                                    | 0                       | 0                      | 0                          | 0                          | \$0.00                   | \$0.00                   | \$0.00                            |   |        |        |               |
| tial Booth Orders                                                                                                    | Totop         Total Cupboard         Initial Booth         Total Units         Total Units         Total Units         Total Units         Total Units         Total Units         Total Units         Total Units         Total Units         Total Units         Total Units         Total Units         Nut & Candy         Nut & Candy         Total Units         Total Units <thtotal th="" units<="">         Total Units</thtotal>                                                                                                    | nitial Bo                                                  | oth Ore                                     | lers                                             |                                                                                                    |                         |                        | 4                          |                            |                          |                          |                                   |   |        |        |               |
|                                                                                                    | Totop         Total Cupboard         Initial Booth         Total Units         Total Units <thtotal th="" units<="">         Total Units</thtotal>                                                                                                    | Order ID                                                   | Troop                                       | Date of Order                                    | Total Units                                                                                                    |                         |                        |                            |                            |                          |                          |                                   |   |        |        |               |
| der 1D Troop Date of Order Total Units                                                                                                    | Totop         Total Cupboard         Initial Booth         Total Units         Total Units <thtotal th="" units<="">         Total Units</thtotal>                                                                                                    | 1034880                                                    | 20000                                       | 8/26/2015                                        | 50                                                                                                    |                         |                        |                            |                            |                          |                          |                                   |   |        |        |               |
| <u>34880</u> 20000 8/26/2015 50                                                                                                    | Torop<br>(click for details)         Total Cupboard<br>Inventory         Initial Booth<br>Inventory         Total Units<br>Received<br>Applied         Total Units<br>Transferred<br>0         Total Units<br>Dollars         Nut & Candy<br>Proceeds         Nut & Candy<br>Proceeds </th <td>1034912</td> <td>20000</td> <td>8/26/2015</td> <td>9</td> <td></td> <td></td> <td></td> <td></td> <td></td> <td></td> <td></td> | 1034912                                                    | 20000                                       | 8/26/2015                                        | 9                                                                                                    |                         |                        |                            |                            |                          |                          |                                   |   |        |        |               |
| APBND         20000         8/26/2015         50           34912         20000         8/26/2015         9                                                                                                    | Troop<br>(click for details)         Total Cupboard<br>Inventory         Initial Booth<br>Inventory         Total Units<br>Received<br>Applied         Total Units<br>Transferred<br>Not Applied         Nut & Candy<br>Dollars         Nut & Candy<br>Proceeds           20000         53         61         0         52         0         62         \$494.00         \$998.00         \$395.20           21000         0         0         0         0         0         \$0.00         \$0.00         \$0.00         \$0.00         \$0.00         \$0.00         \$0.00         \$0.00         \$0.00         \$0.00         \$0.00         \$0.00         \$0.00         \$0.00         \$0.00         \$0.00         \$0.00         \$0.00         \$0.00         \$0.00         \$0.00         \$0.00         \$0.00         \$0.00         \$0.00         \$0.00         \$0.00         \$0.00         \$0.00         \$0.00         \$0.00         \$0.00         \$0.00         \$0.00         \$0.00         \$0.00         \$0.00         \$0.00         \$0.00         \$0.00         \$0.00         \$0.00         \$0.00         \$0.00         \$0.00         \$0.00         \$0.00         \$0.00         \$0.00         \$0.00         \$0.00         \$0.00         \$0.00         \$0.00         \$0.00         \$0.00         \$0.00         \$0.00         \$0.00                                                                                                    |                                                            | 20000                                       | 9/18/2015                                        | 2                                                                                                    |                         |                        |                            |                            |                          |                          |                                   |   |        |        |               |
| AlsB0         2000         8/26/2015         50           34912         2000         8/26/2015         9           37929         20000         9/18/2015         2                                                                                                    | Trop<br>(click for details)         Total Cupboard<br>Inventory         Initial Booth<br>Inventory         Total Units<br>Received         Total Units<br>Applied         Total Units<br>Nut & Candy         Nut & Candy         Nut & Candy         Total Due           20000         53         61         0         52         0         62         \$494.00         \$998.80         \$395.20           21000         0         0         0         0         0         0         \$0.00         \$0.00         \$0.00         \$0.00         \$0.00         \$0.00         \$0.00         \$0.00         \$0.00         \$0.00         \$0.00         \$0.00         \$0.00         \$0.00         \$0.00         \$0.00         \$0.00         \$0.00         \$0.00         \$0.00         \$0.00         \$0.00         \$0.00         \$0.00         \$0.00         \$0.00         \$0.00         \$0.00         \$0.00         \$0.00         \$0.00         \$0.00         \$0.00         \$0.00         \$0.00         \$0.00         \$0.00         \$0.00         \$0.00         \$0.00         \$0.00         \$0.00         \$0.00         \$0.00         \$0.00         \$0.00         \$0.00         \$0.00         \$0.00         \$0.00         \$0.00         \$0.00         \$0.00         \$0.00         \$0.00         \$0.00         \$0.00                                                                                                    | 1037929                                                    |                                             |                                                  |                                                                                                    |                         |                        |                            |                            |                          |                          |                                   |   |        |        |               |
| tial Booth Orders                                                                                                    | Totop         Total Cupboard         Initial Booth         Total Units         Total Units         Total Units         Nut & Candy         Nut & Candy         Total Du           (click for details)         Inventory         Inventory         Received         Applied         Transferred         Not Applied         Dollars         Proceeds           20000         53         61         0         52         0         62         \$4949.00         \$98.80         \$395.7           21000         0         0         0         0         0         \$0.00         \$0.00         \$0.00         \$0.00         \$0.00         \$0.00         \$0.00         \$0.00         \$0.00         \$0.00         \$0.00         \$0.00         \$0.00         \$0.00         \$0.00         \$0.00         \$0.00         \$0.00         \$0.00         \$0.00         \$0.00         \$0.00         \$0.00         \$0.00         \$0.00         \$0.00         \$0.00         \$0.00         \$0.00         \$0.00         \$0.00         \$0.00         \$0.00         \$0.00         \$0.00         \$0.00         \$0.00         \$0.00         \$0.00         \$0.00         \$0.00         \$0.00         \$0.00         \$0.00         \$0.00         \$0.00         \$0.00         \$0.00         \$0.00 <t< th=""><td>Initial Bo<br/>Order ID<br/><u>1034880</u><br/><u>1034912</u></td><td>oth Ord<br/>Troop<br/>20000<br/>20000<br/>20000</td><td>ders Date of Order 8/26/2015 8/26/2015 9/18/2015</td><td>Total Units<br/>50<br/>9<br/>2</td><td></td><td></td><td>R</td><td></td><td></td><td></td><td></td></t<>                                                                                                    | Initial Bo<br>Order ID<br><u>1034880</u><br><u>1034912</u> | oth Ord<br>Troop<br>20000<br>20000<br>20000 | ders Date of Order 8/26/2015 8/26/2015 9/18/2015 | Total Units<br>50<br>9<br>2                                                                                                    |                         |                        | R                          |                            |                          |                          |                                   |   |        |        |               |
|                                                                                                    | Torop         Total Cupboard         Initial Booth         Total Units         Total Units         Total Units         Total Units         Nut & Candy         Nut & Candy                                                                                                    | order ID                                                   | Troop                                       | Date of Order                                    | Total Units                                                                                                    |                         |                        |                            |                            |                          |                          |                                   |   |        |        |               |
| ier LU Troop Date of Urger Total Units                                                                                                    | Torop         Total Cupboard         Initial Booth         Total Units         Total Units         Nut & Candy         Nut & Candy         Total Due           (click for details)         Inventory         Inventory         Received         Applied         Transferred         Not Applied         Dollars         Proceeds         2395.20         2000         53         61         0         52         0         62         \$494.00         \$98.80         \$395.20         21000         0         0         0         0         \$0.00         \$0.00         \$0.00         \$0.00         \$0.00         \$0.00         \$0.00         \$0.00         \$0.00         \$0.00         \$0.00         \$0.00         \$0.00         \$0.00         \$0.00         \$0.00         \$0.00         \$0.00         \$0.00         \$0.00         \$0.00         \$0.00         \$0.00         \$0.00         \$0.00         \$0.00         \$0.00         \$0.00         \$0.00         \$0.00         \$0.00         \$0.00 <td>1034880</td> <td>20000</td> <td>8/26/2015</td> <td>50</td> <td></td> <td></td> <td></td> <td></td> <td></td> <td></td> <td></td>                                                                                                    | 1034880                                                    | 20000                                       | 8/26/2015                                        | 50                                                                                                    |                         |                        |                            |                            |                          |                          |                                   |   |        |        |               |
| ther in proop Date of Order Total Units                                                                                                    | Troop<br>(click for details)         Total Cupboard<br>Inventory         Initial Booth<br>Inventory         Total Units<br>Received         Total Units<br>Applied         Total Units<br>Transferred         Nut & Candy<br>Not Applied         Nut & Candy<br>Proceeds           20000         53         61         0         52         0         62         \$494.00         \$98.80         \$395.20           21000         0         0         0         0         0         \$0.00         \$0.00         \$0.00           initial Booth Orders                                                                                                    | 1034880                                                    | 20000                                       | 8/26/2015                                        | 50                                                                                                    |                         |                        |                            |                            |                          |                          |                                   |   |        |        |               |
| <u>34880</u> 20000 8/26/2015 50                                                                                                    | Troop<br>(click for details)         Total Cupboard<br>Inventory         Initial Booth<br>Inventory         Total Units<br>Received         Total Units<br>Applied         Total Units<br>Nut & Candy         Nut & Candy         Nut & Candy         Total Due<br>Proceeds           0000         53         61         0         52         0         62         \$494.00         \$98.80         \$395.20           21000         0         0         0         0         0         \$0.00         \$0.00         \$0.00         \$0.00         \$0.00         \$0.00         \$0.00         \$0.00         \$0.00         \$0.00         \$0.00         \$0.00         \$0.00         \$0.00         \$0.00         \$0.00         \$0.00         \$0.00         \$0.00         \$0.00         \$0.00         \$0.00         \$0.00         \$0.00         \$0.00         \$0.00         \$0.00         \$0.00         \$0.00         \$0.00         \$0.00         \$0.00         \$0.00         \$0.00         \$0.00         \$0.00         \$0.00         \$0.00         \$0.00         \$0.00         \$0.00         \$0.00         \$0.00         \$0.00         \$0.00         \$0.00         \$0.00         \$0.00         \$0.00         \$0.00         \$0.00         \$0.00         \$0.00         \$0.00         \$0.00         \$0.00         \$0.00         \$0.00<                                                                                                    | 1034912                                                    | 20000                                       | 8/26/2015                                        | 9                                                                                                    |                         |                        |                            |                            |                          |                          |                                   |   |        |        |               |
| <u>34880</u> 20000 8/26/2015 50                                                                                                    | Torop         Total Cupboard         Initial Booth         Total Units         Total Units         Nut & Candy         Nut & Candy         Proceeds           00000         53         61         0         52         0         62         \$494.00         \$98.80         \$395.20           21000         0         0         0         0         0         \$0.00         \$0.00         \$0.00         \$0.00         \$0.00         \$0.00         \$0.00         \$0.00         \$0.00         \$0.00         \$0.00         \$0.00         \$0.00         \$0.00         \$0.00         \$0.00         \$0.00         \$0.00         \$0.00         \$0.00         \$0.00         \$0.00         \$0.00         \$0.00         \$0.00         \$0.00         \$0.00         \$0.00         \$0.00         \$0.00         \$0.00         \$0.00         \$0.00         \$0.00         \$0.00         \$0.00         \$0.00         \$0.00         \$0.00         \$0.00         \$0.00                                                                                                    | 1034912                                                    | 20000                                       | 8/26/2015                                        | 9                                                                                                    |                         |                        |                            |                            |                          |                          |                                   |   |        |        |               |
| 10010         17000         0.8/26/2015         50           34880         20000         8/26/2015         50           34012         20000         8/26/2015         9                                                                                                    | Totop         Total Cupboard         Initial Booth         Total Units         Total Units <thtotal th="" units<="">         Total Units</thtotal>                                                                                                    | 1031312                                                    | 20000                                       | 9/18/2015                                        | 2                                                                                                    |                         |                        |                            |                            |                          |                          |                                   |   |        |        |               |
| der 1D Troop Date of Order Total Units                                                                                                    | Troop<br>(click for details)         Total Cupboard<br>Inventory         Initial Booth<br>Inventory         Total Units<br>Received         Total Units<br>Applied         Total Units<br>Transferred         Total Units<br>Nut & Candy         Nut & Candy<br>Proceeds           20000         53         61         0         52         0         62         \$494.00         \$98.80         \$395.20           21000         0         0         0         0         0         \$0.00         \$0.00         \$0.00         \$0.00         \$0.00         \$0.00         \$0.00         \$0.00         \$0.00         \$0.00         \$0.00         \$0.00         \$0.00         \$0.00         \$0.00         \$0.00         \$0.00         \$0.00         \$0.00         \$0.00         \$0.00         \$0.00         \$0.00         \$0.00         \$0.00         \$0.00         \$0.00         \$0.00         \$0.00         \$0.00         \$0.00         \$0.00         \$0.00         \$0.00         \$0.00         \$0.00         \$0.00         \$0.00         \$0.00         \$0.00         \$0.00         \$0.00         \$0.00         \$0.00         \$0.00         \$0.00         \$0.00         \$0.00         \$0.00         \$0.00         \$0.00         \$0.00         \$0.00         \$0.00         \$0.00         \$0.00         \$0.00         \$0.00         <                                                                                                    | <u>1034880</u><br><u>1034912</u>                           | 20000                                       | 8/26/2015<br>8/26/2015                           | 50<br>9                                                                                                    |                         |                        |                            |                            |                          |                          |                                   |   |        |        |               |
|                                                                                                    | Troop<br>(click for details)         Total Cupboard<br>Inventory         Initial Booth<br>Neventory         Total Units<br>Received         Total Units<br>Applied         Total Units<br>Transferred         Total Units<br>Not Applied         Nut & Candy<br>Dollars         Nut & Candy<br>Proceeds           20000         53         61         0         52         0         62         \$\$494.00         \$\$98.80         \$\$395.20           21000         0         0         0         0         0         \$\$0.00         \$\$0.00                                                                                                    | Order ID                                                   | Troop                                       | Date of Order                                    | Total Units                                                                                                    |                         |                        |                            |                            |                          |                          |                                   |   |        |        |               |
| tial Booth Orders                                                                                                    | Torop         Total Cupboard         Initial Booth         Total Units         Total Units <thtotal th="" units<="">         Total Units</thtotal>                                                                                                    | nitial Bo                                                  | oth Ore                                     | lers                                             |                                                                                                    |                         |                        | G                          |                            |                          |                          |                                   |   |        |        |               |
|                                                                                                    | Troop         Total Cupboard         Initial Booth         Total Units         Total Units <thtotal th="" units<="">         Total Units</thtotal>                                                                                                    |                                                            |                                             |                                                  | 0                                                                                                    | 0                       | 0                      | Le l                       | 0                          | φ <b>0.</b> 00           | ·                        | \$0.00                            |   |        |        |               |
| N                                                                                                    | Totop         Total Cupboard         Initial Booth         Total Units         Total Units         Total Units         Total Units         Nut & Candy         Nut & Candy         Total Due           (click for details)         Inventory         Inventory         Received         Applied         Transferred         Not Applied         Dollars         Proceeds           00000         53         61         0         52         0         62         \$494.00         \$\$98.80         \$\$395.20                                                                                                    | 21000                                                      |                                             | 0                                                | 0                                                                                                    | 0                       | 0                      | 0                          | 0                          | \$0.00                   | \$0.00                   | \$0.00                            |   |        |        |               |
|                                                                                                    | Troop Total Cupboard Initial Booth Total Units Total Units Total Units Total Units Nut & Candy Nut & Candy Total Due                                                                                                    | 20000<br>21000                                             | ietalis)                                    | 53                                               | 61<br>0                                                                                                    | 0                       | 52<br>0                |                            | 62<br>0                    | \$494.00                 | ) \$98.80                | \$395.20                          |   |        |        |               |
| D00         53         61         0         52         0         62         \$494.00         \$98.80         \$395.20           D00         0         0         0         0         0         \$0.00         \$0.00         \$0.00         \$0.00         \$0.00         \$0.00         \$0.00         \$0.00         \$0.00         \$0.00         \$0.00         \$0.00         \$0.00         \$0.00         \$0.00         \$0.00         \$0.00         \$0.00         \$0.00         \$0.00         \$0.00         \$0.00         \$0.00         \$0.00         \$0.00         \$0.00         \$0.00         \$0.00         \$0.00         \$0.00         \$0.00         \$0.00         \$0.00         \$0.00         \$0.00         \$0.00         \$0.00         \$0.00         \$0.00         \$0.00         \$0.00         \$0.00         \$0.00         \$0.00         \$0.00         \$0.00         \$0.00         \$0.00         \$0.00         \$0.00         \$0.00         \$0.00         \$0.00         \$0.00         \$0.00         \$0.00         \$0.00         \$0.00         \$0.00         \$0.00         \$0.00         \$0.00         \$0.00         \$0.00         \$0.00         \$0.00         \$0.00         \$0.00         \$0.00         \$0.00         \$0.00         \$0.00         \$0.00                                                                                                    |                                                                                                    | Troo<br>click for d                                        | p<br>letails)                               | Total Cupboard<br>Inventory                      | 1 Initial Booth<br>Inventory                                                                                                    | Total Units<br>Received | Total Units<br>Applied | Total Units<br>Transferred | Total Units<br>Not Applied | Nut & Candy<br>Dollars   | Nut & Candy<br>Proceeds  | Total Due                         |   |        |        |               |
| Inventory     Total Units     Total Units                                                                                                    |                                                                                                    |                                                            |                                             | Totals                                           |                                                                                                    | 6                       | \$30.00                | \$9.00                     | 0                          | \$0.00                   | \$0.00                   | \$30.00 \$21.00                   |   |        |        |               |
| Totals         6         \$30.00         \$9.00         0         \$0.00         \$0.00         \$30.00         \$21.00           erview of Units Not Applied           Troop         Total Cupboard         Initial Booth         Total Units         Total Units <t< td=""><th>Totals 6 \$30.00 \$9.00 0 \$0.00 \$30.00 \$21.00</th><td>1041404</td><td>21000</td><td>9/25/2015</td><td>Suzy Doe</td><td>5</td><td>\$25.00</td><td>\$7.50</td><td>0</td><td>\$0.00</td><td>\$0.00</td><td>\$25.00 \$17.50</td></t<>                                                                                                    | Totals 6 \$30.00 \$9.00 0 \$0.00 \$30.00 \$21.00                                                                                                    | 1041404                                                    | 21000                                       | 9/25/2015                                        | Suzy Doe                                                                                                    | 5                       | \$25.00                | \$7.50                     | 0                          | \$0.00                   | \$0.00                   | \$25.00 \$17.50                   |   |        |        |               |
| Concept         Open         Suzy Dee         Suzy Dee <thsuzy dee<="" th=""> <thsuzy dee<="" th=""> <thsuz< td=""><th>International         International         Interna         International         International&lt;</th><td>M1035030</td><td>21000</td><td>8/27/2015</td><td>Suzy Doe</td><td>0</td><td>\$0.00</td><td>\$0.00</td><td>0</td><td>\$0.00</td><td>\$0.00</td><td>\$0.00 \$0.00</td></thsuz<></thsuzy></thsuzy> | International         International         Interna         International         International<                                                                                                    | M1035030                                                   | 21000                                       | 8/27/2015                                        | Suzy Doe                                                                                                    | 0                       | \$0.00                 | \$0.00                     | 0                          | \$0.00                   | \$0.00                   | \$0.00 \$0.00                     |   |        |        |               |
| Constraint         Constraint         Constra                                                                                                    | International         International         Internat                                                                                                    | P1033266                                                   | 21000                                       | 8/14/2015                                        | Avery Phillips                                                                                                    | 1                       | \$5.00                 | \$1.50                     | 0                          | \$0.00                   | \$0.00                   | \$5.00 \$3.50                     |   |        |        |               |
| Constraint         Constraint         Constraint <thconstraint< th="">         Constraint         Constrai</thconstraint<>                                                                                                    | International         Product         New priming         0         \$0.00         \$0.00         \$0.00         \$0.00         \$0.00         \$0.00         \$0.00         \$0.00         \$0.00         \$0.00         \$0.00         \$0.00         \$0.00         \$0.00         \$0.00         \$0.00         \$0.00         \$0.00         \$0.00         \$0.00         \$0.00         \$0.00         \$0.00         \$0.00         \$0.00         \$0.00         \$0.00         \$0.00         \$0.00         \$0.00         \$0.00         \$0.00         \$0.00         \$0.00         \$0.00         \$0.00         \$0.00         \$0.00         \$0.00         \$0.00         \$0.00         \$0.00         \$0.00         \$0.00         \$0.00         \$0.00         \$0.00         \$0.00         \$0.00         \$0.00         \$0.00         \$0.00         \$0.00         \$0.00         \$0.00         \$0.00         \$0.00         \$0.00         \$0.00         \$0.00         \$0.00         \$0.00         \$0.00         \$0.00         \$0.00         \$0.00         \$0.00         \$0.00         \$0.00         \$0.00         \$0.00         \$0.00         \$0.00         \$0.00         \$0.00         \$0.00         \$0.00         \$0.00         \$0.00         \$0.00         \$0.00         \$0.00         \$0.00         \$0.00 <td>M1022262</td> <td>21000</td> <td>8/14/2015</td> <td>Alicia Cole</td> <td>0</td> <td>\$0.00</td> <td>\$0.00</td> <td>0</td> <td>\$0.00</td> <td>\$0.00</td> <td>\$0.00 \$0.00</td>                                                                                                    | M1022262                                                   | 21000                                       | 8/14/2015                                        | Alicia Cole                                                                                                    | 0                       | \$0.00                 | \$0.00                     | 0                          | \$0.00                   | \$0.00                   | \$0.00 \$0.00                     |   |        |        |               |
| 002222 1000         10100         0/17/2013         Avery Phillips         0         \$0.00         \$0.00         \$0.00         \$0.00         \$0.00         \$0.00         \$0.00         \$0.00         \$0.00         \$0.00         \$0.00         \$0.00         \$0.00         \$0.00         \$0.00         \$0.00         \$0.00         \$0.00         \$0.00         \$0.00         \$0.00         \$0.00         \$0.00         \$0.00         \$0.00         \$0.00         \$0.00         \$0.00         \$0.00         \$0.00         \$0.00         \$0.00         \$0.00         \$0.00         \$0.00         \$0.00         \$0.00         \$0.00         \$0.00         \$0.00         \$0.00         \$0.00         \$0.00         \$0.00         \$0.00         \$0.00         \$0.00         \$0.00         \$0.00         \$0.00         \$0.00         \$0.00         \$0.00         \$0.00         \$0.00         \$0.00         \$0.00         \$0.00         \$0.00         \$0.00         \$0.00         \$0.00         \$0.00         \$0.00         \$0.00         \$0.00         \$0.00         \$0.00         \$0.00         \$0.00         \$0.00         \$0.00         \$0.00         \$0.00         \$0.00         \$0.00         \$0.00         \$0.00         \$0.00         \$0.00         \$0.00         \$0.00         \$0.00 </td <th>Into 2000         Point Action         Point Action<td>11022262</td><td>21000</td><td>8/14/2015</td><td>Alicia Colo</td><td>0</td><td>¢0.00</td><td>Proceeds</td><td>Units</td><td>to oo</td><td>\$0.00</td><td></td></th>                                                                       | Into 2000         Point Action         Point Action <td>11022262</td> <td>21000</td> <td>8/14/2015</td> <td>Alicia Colo</td> <td>0</td> <td>¢0.00</td> <td>Proceeds</td> <td>Units</td> <td>to oo</td> <td>\$0.00</td> <td></td>                                                                                                    | 11022262                                                   | 21000                                       | 8/14/2015                                        | Alicia Colo                                                                                                    | 0                       | ¢0.00                  | Proceeds                   | Units                      | to oo                    | \$0.00                   |                                   |   |        |        |               |
| 33263         21000         8/14/2015         Alicia Cole         0         \$0.00         \$0.00         \$0.00         \$0.00         \$0.00         \$0.00         \$0.00         \$0.00         \$0.00         \$0.00         \$0.00         \$0.00         \$0.00         \$0.00         \$0.00         \$0.00         \$0.00         \$0.00         \$0.00         \$0.00         \$0.00         \$0.00         \$0.00         \$0.00         \$0.00         \$0.00         \$0.00         \$0.00         \$0.00         \$0.00         \$0.00         \$0.00         \$0.00         \$0.00         \$0.00         \$0.00         \$0.00         \$0.00         \$0.00         \$0.00         \$0.00         \$0.00         \$0.00         \$0.00         \$0.00         \$0.00         \$0.00         \$0.00         \$0.00         \$0.00         \$0.00         \$0.00         \$0.00         \$0.00         \$0.00         \$0.00         \$0.00         \$0.00         \$0.00         \$0.00         \$0.00         \$0.00         \$0.00         \$0.00         \$0.00         \$0.00         \$0.00         \$0.00         \$0.00         \$0.00         \$0.00         \$0.00         \$0.00         \$0.00         \$0.00         \$0.00         \$0.00         \$0.00         \$0.00         \$0.00         \$0.00         \$0.00         \$0.00                                                                                                    | Alicia Cole         0         \$0.00         \$0.00         \$0.00         \$0.00         \$0.00         \$0.00         \$0.00         \$0.00         \$0.00         \$0.00         \$0.00         \$0.00         \$0.00         \$0.00         \$0.00         \$0.00         \$0.00         \$0.00         \$0.00         \$0.00         \$0.00         \$0.00         \$0.00         \$0.00         \$0.00         \$0.00         \$0.00         \$0.00         \$0.00         \$0.00         \$0.00         \$0.00         \$0.00         \$0.00         \$0.00         \$0.00         \$0.00         \$0.00         \$0.00         \$0.00         \$0.00         \$0.00         \$0.00         \$0.00         \$0.00         \$0.00         \$0.00         \$0.00         \$0.00         \$0.00         \$0.00         \$0.00         \$0.00         \$0.00         \$0.00         \$0.00         \$0.00         \$0.00         \$0.00         \$0.00         \$0.00         \$0.00         \$0.00         \$0.00         \$0.00         \$0.00         \$0.00         \$0.00         \$0.00         \$0.00         \$0.00         \$0.00         \$0.00         \$0.00         \$0.00         \$0.00         \$0.00         \$0.00         \$0.00         \$0.00         \$0.00         \$0.00         \$0.00         \$0.00         \$0.00         \$0.00         <                                                                                                    | Order ID                                                   | Troop                                       | Date of Order                                    | Girl                                                                                                    | Total Units             | Nut & Candy            | Nut & Candy                | Web Mag.                   | Web Mag.<br>Dollars Sold | Web Mag. Tot             | al Due Total Due                  |   |        |        |               |

| roop Order U                                                  | pdate                          |             |                |                 |           |
|---------------------------------------------------------------|--------------------------------|-------------|----------------|-----------------|-----------|
| Order Informatio                                              | on Value                       | Ma          | agazine Info   | ormation        | Value     |
| Order ID                                                      | 1041404                        | # We        | b Mag. Subsc   | riptions Sold 0 |           |
| Date of Order                                                 | 9/25/2015 7:56:00 AM           | Web 1       | Mag. Dollars S | Sold 0          | .00       |
| Туре                                                          | Initial Order                  |             |                |                 |           |
| Troop Number                                                  | 21000 •                        |             |                |                 |           |
| Girl                                                          | Suzy Doe 🔻                     | Add         |                |                 |           |
| Age Group                                                     | Other •                        |             |                |                 |           |
| Products                                                      | Description                    | Retail Cost | Initial Unit   | s Ordered Gr    | and Total |
| Mint Trefolis - 201                                           | 5 GS IIN - GS23581             | \$10.00     | 0              | 0               |           |
| Pecan Supremes -                                              | Snowman Tin - GS23395          | \$10.00     | 0              | 0               |           |
| Fruit Snack Pack -                                            | GS31700                        | \$10.00     | 0              | 0               |           |
| Sweet-n-Crunchy                                               | Trail Mix Multi-Pack - GS31777 | \$10.00     | 0              | 0               |           |
| Salsa Mix Extra Va                                            | lue Jar - GS43337              | \$10.00     | 0              | 0               |           |
| Whole Cashews - 0                                             | 3544206                        | \$8.00      | 0              | 0               |           |
| Chocolate Covered                                             | Almonds- GS44227               | \$8.00      | 0              | 0               | 2         |
| Sea Salt & Pepper                                             | Cashews - GS44207              | \$8.00      | 0              | 0               |           |
| Dark Chocolate Co                                             | vered Cashews-GS44344          | \$8.00      | 0              | 0               |           |
| Cranberry Trail Mix                                           | - GS44104                      | \$6.00      | 0              | 0               |           |
| Double Dipped Cho                                             | colate Peanuts -GS44086        | \$6.00      | 0              | 0               |           |
| Chocolate Covered                                             | Raisins- GS44195               | \$6.00      | 0              | 0               |           |
| Fruit Slices - GS44                                           | 184                            | \$6.00      | 0              | 0               |           |
| Pecan Supremes-                                               | GS12295                        | \$5.00      | 0              | 0               |           |
| Peanut Butter Mor                                             | key- GS12271                   | \$5.00      | 0              | 0               |           |
|                                                               | a Salt Caramels GS12272        | \$5.00      | 0              | 0               |           |
| Dark Chocolate Se                                             |                                | 4E 00       | 5              | 5               |           |
| Dark Chocolate Se<br>Dulce Daisies- GS1                       | 2279                           | \$5.00      |                |                 |           |
| Dark Chocolate Se<br>Dulce Daisies- GS1<br>Care to Share Proc | 2279<br>luct                   | \$5.00      | 0              | 0               |           |

**Initial Booth Orders** is the next section. You should see only one row per troop – troops should *not* be making an entry here per girl. This is a *lump-sum* entry only.

Lastly, you will see any online orders (those the shipping option selected) in the **Online Nut and Candy Orders** section.

At left is what you would see if you clicked on a girl order (initial, promise, or allocation). You can't edit from here, only from eNuts+, and in that, only initial orders. And after the initial order period has ended and your reviewing deadline has past, you won't be able to edit the initial order in eNuts+ either.

You will need to review what your troops have entered to make sure they've not entered more product than they intended, didn't enter anything at all, or just to confirm that everything they intended to order is correct. You can check them here or by

running the Products Ordered By Service Unit report (see page 15).

To check via the **Orders** screen: If they followed our recommendation, you're only checking the I**nitial Booth Orders** section, but don't overlook the summary either. The troop should have checked to make sure their order didn't include promises. Those are automatically assigned to the girl and automatically added to a troop's initial order. An **Initial Booth Order** should only contain a grand total of all girls' order card orders plus any extras the troop may order for walkabouts and "lemonade stands." Make sure your troops don't go overboard, however, on that extra product.

## Navigating TNOS

#### Welcome 200 to the Trophy Nut Ordering System (2015-2016)

<u>Home</u> <u>Delivery Sites</u> <u>Online Forms</u> <u>Online Training</u> <u>Reports</u> <u>Delivery Tickets</u> <u>Quick Search</u> Messages

Internet Manual

Log Out

We want to give you a quick overview of the links along the left side of your Dashboard and other pages; they are important to getting to other parts of TNOS, especially **Delivery Sites** (page 14 and Appendix A), **Reports** (page 15) and **Delivery Tickets** (page 14).

Delivery Sites - add a Delivery location and schedule (if your PSM permits).

**Online Forms** – GSGLA has posted forms you will need throughout the sale (many of these are also posted at our council website in our Fall Product Program section).

**Online Training** – Any training components we share with troops will be posted here (and on our website).

**Reports** – Access a variety reports to help you manage your sale. We will cover these on page 15.

**Delivery Tickets** – you can print a delivery ticket for the whole SU (your initial delivery), by troop and by troop by girl.

13

Quick Search - search for a troop, girl or order within your SU.

**Messages** – you can send a message to council and to troops in your Service Unit. However, if you have an urgent question, we recommend using regular email, especially when contacting your Product Sales Manager or Council.

## **Delivery Sites**

Adding delivery sites is covered in Appendix A because not every product sales manager will permit their service unit fall product chairs to add locations; some may permit only the creation of the schedule and the assigning of troops (although the service unit fall chair can permit troops to select their own time slot).

# **Delivery Tickets**

You can print different types of Delivery Tickets for products, for recognitions and, if you want, blank tickets you can fill out by hand. You may want to run the **By Troop** delivery ticket to have your troops sign on delivery day (though some use the circle sheets, others have made up their own. It's optional, but running it from the system avoids errors because it pulls the data exactly how it was stored/ordered.

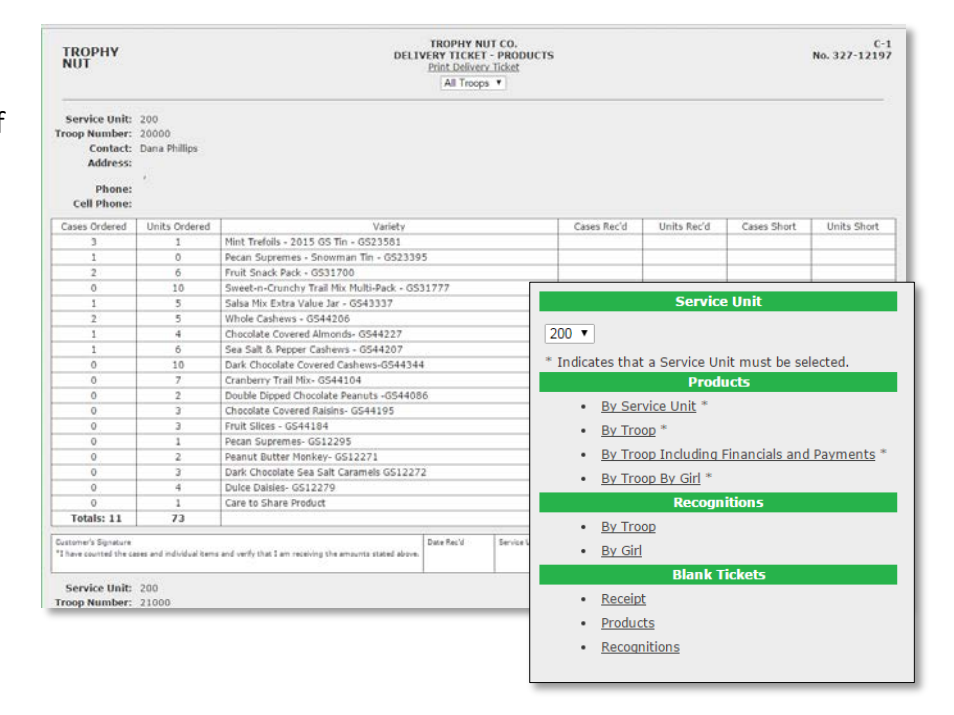

## Messages

When you select **Messages**, you will see a screen similar to that below. Any messages sent to or by you will be displayed. Click on MessageID to open the message. Messages with multiple responses will be grouped and be listed as Show Details.

| Me<br>Con | ssages<br>npose Delete S | Selected               |            |                                           |                     |
|-----------|--------------------------|------------------------|------------|-------------------------------------------|---------------------|
|           | Message ID               | From                   | То         | Subject                                   | Date                |
|           | 562605                   |                        | autal      | RE: Fall Product Incentives movie tickets | 02/12/2015 12:56 AM |
|           | <u>554580</u>            | THE 4795               | aufal      | Unable to locate account                  | 12/17/2014 10:17 PM |
|           | <u>553020</u>            | (Sul. 118 - Center Obr | and all    | payment                                   | 12/08/2014 08:15 PM |
|           | Show Details             | ageful                 |            | RE: Following-up to my 11/21 question?    | 12/08/2014 06:54 PM |
|           | 553017                   | angelfall.             | (78) 16145 | RE: Payment                               | 12/08/2014 06:40 PM |
|           | 552870                   | CORL 1 March           | and all    | Following-up to my 11/21 question?        | 12/08/2014 04·48 PM |

To send a message, click **Compose**; that will open the screen shown at right. If you are sending a message to or including the Council, you would select the Council from the drop down (only Greater Los Angeles will display). If you are sending it to a troop or troops, select the troop(s) or All from the Troops dropdown. Include a subject, and then type the body of your message. When finished, click **Send**.

| ew Message |          |   |   |
|------------|----------|---|---|
| To:        | Council: | - | ~ |
|            | Troops:  | - | v |
| Subject:   | [        |   |   |
|            |          |   |   |
|            |          |   |   |
|            |          |   |   |
|            |          |   |   |
|            |          |   |   |
|            |          |   |   |
|            |          |   |   |
|            |          |   |   |
|            |          |   |   |
|            |          |   |   |
|            |          |   |   |
|            |          |   |   |
|            |          |   |   |

# Reports

By clicking the **Reports** link, you will see a page with two columns – Service Unit and Troop – each showing list of reports that you can run within TNOS. The Troop reports are also available to the Troop. We covered several of the troop reports in the troop guide, but we'll touch upon a few here that you will want to access.

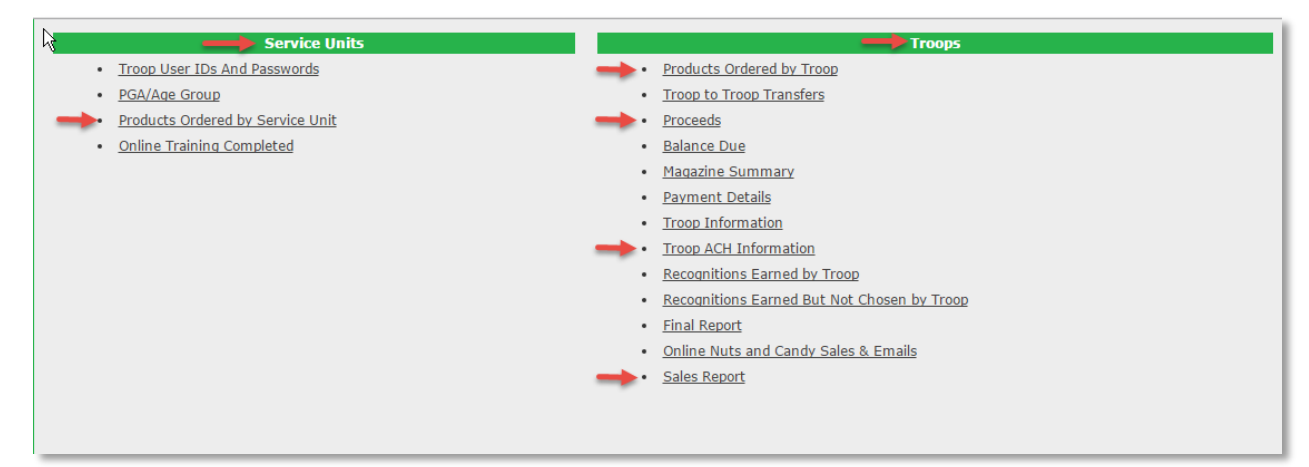

#### Troop Reports

Products Ordered By Troop

| Welcome<br>426 - Mountain View<br>to the Trophy Nut<br>Ordering System<br>(2014-2015)<br>Home<br>Delivery Sites | TR<br>NU<br>Show | OPHY<br>IT<br>Service Units C<br>C Initial C Initial B | Troops C<br>ooth C | Girls<br>Cupboard                           | Unassigne                          | d C Assign                   | ed Comb<br>Only 1                     | ined<br>Troops with                    | totals greate                                        | 42<br>PRO<br>426 - Mou<br>r than 0 are | 6 - Mountai<br>DUCTS BY 1<br>ntain View 💌           | ROOPS                                                   | ort                                         | <u>_</u>                                    | lownload Re                      | 8/27/<br>port Printable F                                      | (2014)<br>Report                         |
|----------------------------------------------------------------------------------------------------|------------------|--------------------------------------------------------|--------------------|---------------------------------------------|------------------------------------|------------------------------|---------------------------------------|----------------------------------------|------------------------------------------------------|----------------------------------------|-----------------------------------------------------|---------------------------------------------------------|---------------------------------------------|---------------------------------------------|----------------------------------|----------------------------------------------------------------|------------------------------------------|
| Online Forms<br>Online Training<br>Reports<br>Delivery Tickets<br>Quick Search<br>Messages                      | Troop            | Girl                                                   | Gift of<br>Caring  | Butter<br>Toffee<br>Peanuts<br>-<br>GS44111 | Spicy<br>Cajun<br>Mix -<br>GS44221 | Fruit<br>Slices -<br>GS44184 | Tomato<br>Basil<br>Peanuts<br>GS44831 | Peanut<br>Butter<br>Monkey-<br>GS12271 | Dark<br>Chocolate<br>Sea Salt<br>Caramels<br>GS12272 | Cranberry<br>Trail Mix-<br>GS44104     | Dark<br>Chocolate<br>Covered<br>Cashews-<br>GS44344 | Select<br>Mix Nuts<br>(With<br>Peanuts)<br>-<br>GS44261 | Chocolate<br>Covered<br>Raisins-<br>GS44195 | Chocolate<br>Covered<br>Almonds-<br>GS44227 | Whole<br>Cashews<br>-<br>GS44206 | Peppermint<br>Bark -<br>Whimsical<br>SnowflakeTin<br>- GS21775 | Peo<br>Suph<br>- 4<br>Peo<br>Tin<br>GSZS |
| Internet Manual                                                                                                 | Service          | e Unit: 426 - Mounta                                   | in View            |                                             |                                    |                              |                                       |                                        |                                                      |                                        |                                                     |                                                         |                                             |                                             |                                  |                                                                | 5                                        |
| Los Out                                                                                                    | 99991            | Lucy Monniker                                          | 0                  | 24                                          | 0                                  | 0                            | 0                                     | 0                                      | 0                                                    | 0                                      | 0                                                   | 0                                                       | 0                                           | 0                                           | 0                                | 0                                                              |                                          |
|                                                                                                    | 99991            | Unassigned Products                                    | 0                  | 72                                          | 21                                 | 18                           | 24                                    | 39                                     | 54                                                   | 33                                     | 48                                                  | 33                                                      | 36                                          | 29                                          | 31                               | 12                                                             | 5                                        |
|                                                                                                    | Tro              | op 99991 Totals                                        | 0                  | 96                                          | 21                                 | 18                           | 24                                    | 39                                     | 54                                                   | 33                                     | 48                                                  | 33                                                      | 36                                          | 29                                          | 31                               | 12                                                             | 5                                        |
|                                                                                                    | Ser              | vice Unit Totals                                       | 0                  | 96                                          | 21                                 | 18                           | 24                                    | 39                                     | 54                                                   | 33                                     | 48                                                  | 33                                                      | 36                                          | 29                                          | 31                               | 12                                                             | 5                                        |
|                                                                                                    |                  |                                                        |                    |                                             |                                    |                              |                                       |                                        |                                                      |                                        |                                                     |                                                         |                                             |                                             |                                  |                                                                | 5                                        |
|                                                                                                    | Grand            | Totals                                                 | 0                  | 96                                          | 21                                 | 18                           | 24                                    | 39                                     | 54                                                   | 33                                     | 48                                                  | 33                                                      | 36                                          | 29                                          | 31                               | 12                                                             | 1                                        |
|                                                                                                    | Go Ba            | ck                                                     |                    |                                             |                                    |                              |                                       |                                        |                                                      |                                        |                                                     |                                                         |                                             |                                             |                                  |                                                                | Į                                        |

The **Products Ordered by Troop** report will give you a breakdown of what each troop has ordered, by girl, along with a total. This is the report you will want to use when determining whether you will need to make any adjustments to the order if something looks off.

#### There are reporting options available: Initial Order, Initial Booth, Cupboard,

**Unassigned**, **Assigned** and **Combined**. In this example we selected Combined, as this will also give us the **Unassigned Products** (Initial Booth Order) so we can see exactly what the troop has ordered, especially if they only entered the Initial Booth Order. This report will only show the nut product, not magazines, since they are not a deliverable product like the nuts. And only eNuts+ "promise" orders will be included here, not those where the customer requested direct shipping.

Once you have selected which data you would like to view, click **Run Report**. Once run and displayed (as above), you can select either **Download Report** or **Printable Report**. The downloaded version can be saved and opened/edited in Excel. If you make changes to the report (resize a column, color code it, etc.), you will need to save it as an Excel file (.xls or .xlsx) as the "native format" will not preserve any design/layout alterations.

To return to **Reports**, click the **Go Back** button, or click Reports again from the menu.

Proceeds - NEW!

A new report available is the **Proceeds** report. Click **Run Report** and data like that shownbelow will display. You will not be able to select all troops, so they must be run one at a time.

| TROPHY<br>NUT |          | 20<br>PROCEEDS                              | DO<br>BY TROOP  |                            |                         |                             |                             |                      |
|---------------|----------|---------------------------------------------|-----------------|----------------------------|-------------------------|-----------------------------|-----------------------------|----------------------|
|               | This rep | 20000 ▼<br>port may take a long time to con | Run Report      | run this for all servi     | Printable<br>ice units. | Download Re                 | port Download F             | Raw Data Report      |
| Service Unit  | Troop #  | Girl                                        | Cases:<br>Units | Nut<br>Promise<br>Proceeds | Nut & Candy<br>Proceeds | Online Ordering<br>Proceeds | Web<br>Magazine<br>Proceeds | Combined<br>Proceeds |
| 200           | 20000    | Ali Coyne                                   | 34              | \$0.00                     | \$55.40                 | \$0.00                      | \$3.00                      | \$58.40              |
|               | 20000    | Amy Jones                                   | 8               | \$0.00                     | \$16.00                 | \$0.00                      | \$0.00                      | \$16.00              |
|               | 20000    | Bobbette Wilke                              | 1               | \$0.00                     | \$2.00                  | \$0.00                      | \$0.00                      | \$2.00               |
| -             | 20000    | Chrissy Spatola                             | 55              | \$45.20                    | 40.40                   | \$0.00                      | \$0.00                      | \$85.6               |
|               |          |                                             |                 |                            |                         | \$0                         |                             |                      |
| <u> </u>      | Jean mon | <u> </u>                                    | ~ <u>~</u>      |                            | A                       |                             | m.                          |                      |
|               | 20000    | Suzy Finaltest                              | 0               | \$0.00                     | \$0.00                  | \$0.00                      | \$0.00                      | \$0.0                |
|               | 20000    | Suzy Smith                                  | 1               | \$0.00                     | \$2.00                  | \$0.00                      | \$0.00                      | \$2.0                |
|               | 20000    | Troop [Booth]                               | 7               | \$0.00                     | \$12.40                 | \$0.00                      | \$0.00                      | \$12.4               |
|               | 20000    | Unassigned                                  | 81              | \$0.00                     | \$132.00                | \$0.00                      | \$0.00                      | \$132.0              |
|               |          | Troop 20000 Totals:                         | 258             | \$45.20                    | \$390.20                | \$0.00                      | \$3.00                      | \$438.4              |

There are columns to show **Nut Promise Proceeds** (online orders, girl delivery), **Nut & Candy Proceeds** (nut order card orders/allocations), **Online Ordering Proceeds** (online orders, shipped), **Web Magazine Proceeds** (online magazines sold through QSP; data will appear after the end of the sale), and **Combined Proceeds**. The bottom line total is... on the bottom line, so you and your troops can see at a glance what their proceeds are. Great for when completing the January *Troop Finance Report*.

Balance Due

| Welcome<br>426 - Mountain View<br>to the Trophy Nut<br>Ordering System<br>(2014-2015)<br>Home<br>Delivery Sites<br>Online Forms | Show: © Serv<br>Show: C Sum<br>Show: C Non- | ice Units C Tro<br>mary C Details<br>zero Balances | oops<br>All | )<br>This report ma | 426<br>y take a long tir | 426 - Mour<br>BALANCE DU<br>- Mountain Vier<br>me to complete | if you run this         | port<br>for all service t | units.                     | De                          | 8/27/2014         | Download Raw Dat | a Report P | intable Report        |
|----------------------------------------------------------------------------------------------------|---------------------------------------------|----------------------------------------------------|-------------|---------------------|--------------------------|---------------------------------------------------------------|-------------------------|---------------------------|----------------------------|-----------------------------|-------------------|------------------|------------|-----------------------|
| Online Training<br>Reports<br>Delivery Tickets<br>Quick Search                                                                  | Service Unit                                | Troop #                                            | Girl        | Cases:Units         | Nut & Candy<br>Dollars   | E-Nuts Plus<br>Dollars                                        | Nut & Candy<br>Proceeds | E-Nuts Plus<br>Proceeds   | Web<br>Magazine<br>Dollars | Web<br>Magazine<br>Proceeds | Total Due Council | Total Due Troop  | Payments   | Amount<br>Outstanding |
| Messages                                                                                                    | 426 - Mounta                                | in View                                            |             |                     |                          |                                                               |                         |                           |                            |                             | •                 |                  |            |                       |
| Internet Manual                                                                                                    |                                             |                                                    |             |                     |                          |                                                               | Council                 | Payments for              | Troop 999                  | 91 Totals:                  | \$2,329.00        | \$0.00           | \$0.00     | \$2,329.00            |
| Internet Planual                                                                                                    |                                             | Troop 99991                                        | Totals:     | 504                 | \$3,108.00               | \$0.00                                                        | \$777.00                | \$0.00                    | \$10.00                    | \$2.00                      | \$2,329.00        | \$3,108.00       | \$0.00     | \$3,108.00            |
| Log Out                                                                                                    |                                             |                                                    | ı           |                     |                          |                                                               |                         |                           |                            |                             |                   |                  |            |                       |
|                                                                                                    |                                             |                                                    |             |                     |                          | R                                                             | eport execution         | time in second            | ls: 0.3432                 |                             |                   |                  |            |                       |

The **Balance Due** report will show you for each troop their sales, proceeds, how much of what they sold is due to council, how much is due the troop from the girls, and how much they owe in total. Options include selecting **Troops** instead of **Service Unit**, which will allow you to run the report for a single troop, which then includes each girl's order and the initial booth (unassigned products). With Service Unit selected and **Summary**, you will get a simplified report with **Total Due**, **Payments** and **Amount Outstanding**.

As the troop records **Payments** (see page 18 of the *TNOS/enUts+* & *QSP Troop Manual*), you will see that reflected in the **Payments** column and the **Amount Outstanding** will update accordingly.

As with other reports, you can choose **Download Report** or **Printable Report**. You can also **Download Raw Data Report**, which will give you the data for each troop in a single row in an Excel format.

#### Magazine Summary

| Welcome<br>426 - Mountain View<br>to the Trophy Nut | TROPHY<br>NUT                | 426 - Mountain View<br>MAGAZINE BY COUNCIL |                 | 8/27/201        | 4                |
|-----------------------------------------------------|------------------------------|--------------------------------------------|-----------------|-----------------|------------------|
| (2014-2015)                                         | Show:  Service Units  Troops | 426 - Mountain View 💌 Run Report           |                 | Download Report | Printable Report |
| Home<br>Delivery Sites                              | Service Unit                 | # Web Magazines Sold                       | Web Mag Dollars | Magazine Pro    | ceeds            |
| Online Forms<br>Online Training                     | 426 - Mountain View          | 2                                          | \$10.00         | \$2.00          |                  |
| Reports<br>Delivery Tickets                         | Totals                       | 2                                          | \$10.00         | \$2.00          |                  |
| Messages                                            | Go Back                      |                                            |                 |                 |                  |
| Internet Manual                                     |                              |                                            |                 |                 |                  |
| Log Out                                             |                              |                                            |                 |                 |                  |

As the counterpart to the **Products Ordered by Troop** report, there is the **Magazine Summary**. Here you will see a summary of what your troops sold via QSP's Online Program (here Web Magazines), the dollars, and then total proceeds.

## Important Tip: Council will be uploading this information after the end of the sale. Troops should run this report and compare the *Girl Online Sales Report* they received from each of their girls (and/or themselves; see the *Troop TNOS/eNuts+ & QSP Guide* for more information).

Should you want more detail, you can choose the **Troops** option and run a report for each troop, which breaks the data down by girl.

**Troop Information** 

| Welcome<br>426 - Mountain View<br>to the Trophy Nut | TROPH'<br>NUT | Y          |              | 426 -<br>TROOI | Mountain View<br>P INFORMATION |                     | 8/2             | 27/2014  |           |        |
|-----------------------------------------------------|---------------|------------|--------------|----------------|--------------------------------|---------------------|-----------------|----------|-----------|--------|
| Ordering System<br>(2014-2015)                      |               |            |              | 426 - Mounta   | in View 🔹 Run                  | Report              | Download Report |          | Printable | Report |
| Home<br>Delivery Sites                              | Troop #       | # Reg.     | Contact      | Phone #        | Cell #                         | Email Address       | Street          | City     | State     | Zip    |
| Online Forms                                        | Service Unit  | : 426 - Mo | ountain View |                |                                |                     |                 |          |           |        |
| Online Training<br>Reports                          | 6034          | 7          |              |                |                                |                     |                 | Whittier | CA        | 90602  |
| Delivery Tickets                                    | 6064          | 0          |              | 1              |                                | ( * ***             |                 | Whittier | CA        |        |
| Quick Search                                        | 6074          | 12         |              |                |                                |                     |                 | Whittier | CA        | 90605  |
| Messages                                            | 6134          | 11         |              | 2              |                                |                     |                 | Whittier | CA        | 90605  |
| Internet Manual                                     | 6144          | 8          |              |                |                                | 6                   |                 | Whittier | CA        | 90602  |
| -                                                   | - 6/14/       |            | Angela man   |                | h m                            | astroop 6 Carrier m | many prom       | my more  |           | _      |

While you probably keep a roster of your troop fall product chairs, you can run this report to get an at-a-glance view of who the primary users are for each troop. It will not show you any additional users the troop fall chairs have added (or that you may have added on their behalf).

#### Troop ACH

| Welcome<br>426 - Mountain View<br>to the Trophy Nut<br>Ordering System<br>(2014-2015) | TROPHY<br>NUT<br>ACH Active: 6 | All CYes CNO    | 426 - Mountain View<br>TROOP ACH INFORMATION<br>426 - Mountain View 💌 Run Report | 1                           | Download Report      | 8/27/2014  |
|---------------------------------------------------------------------------------------|--------------------------------|-----------------|----------------------------------------------------------------------------------|-----------------------------|----------------------|------------|
| Home<br>Delivery Sites<br>Online Forms                                                | Troop #                        | Contact         | Name on Account                                                                  | Account Number<br>Last Four | Last Updated<br>Date | ACH Active |
| Online Training<br>Reports                                                            | Service Unit: 426              | - Mountain View |                                                                                  | 1                           |                      |            |
| Delivery Tickets                                                                      | 6034                           |                 |                                                                                  |                             |                      | No 📕       |
| Quick Search                                                                          | 6064                           |                 |                                                                                  |                             |                      | No         |
| Messages                                                                              | 6074                           |                 |                                                                                  |                             |                      | No         |
| Internet Manual                                                                       | 6134                           |                 |                                                                                  |                             |                      | No         |
| <u>internet Handai</u>                                                                | 6144                           | £               |                                                                                  |                             |                      | No         |
|                                                                                       | mon                            |                 | ~~~~~~~~~~~~~~~~~~~~~~~~~~~~~~~~~~~~~~                                           | man                         | m                    | Jammon M   |

It's important that the troops have entered their ACH information. But who wants to check it troop by troop? We don't, so we know you don't. This report will allow you to make a quick check of which troops have entered their ACH information. We did not "roll it over" from the previous season, so each troop needs to enter their data fresh.

You will only see the last 4 digits of their account number, so there is data security. You can choose to view **ALL** troops, only those who have data (**Yes**) or those who do not (**No**). The default is No.

You will also be able to view the last time the data was updated. That may happen if we, in our proofing of the data, notice something amiss and rekey data. Or in the event a troop changes bank accounts mid-stream (that should be strongly discouraged unless it's the result of their account being compromised or their bank ceases to exist; otherwise, they should wait and change it after their fall debit clears and before the ACH form for cookies has been collected).

Recognitions (Rewards) Earned by Troop

| Welcome<br>426 - Mountain View<br>to the Trophy Nut              | TRO<br>NUT | PHY                                     |                        |                                            | I                         | 426 - Mounta<br>RECOGNITIONS | ain View<br>BY TROOP           |               |               |               |                |                            | 8/27/201         | 4                |        |
|------------------------------------------------------------------|------------|-----------------------------------------|------------------------|--------------------------------------------|---------------------------|------------------------------|--------------------------------|---------------|---------------|---------------|----------------|----------------------------|------------------|------------------|--------|
| Ordering System<br>(2014-2015)                                   |            |                                         |                        |                                            | 426                       | - Mountain View              | <ul> <li>Run Report</li> </ul> |               |               |               |                | Download Re                | eport            | Printable        | Report |
| <u>Home</u><br>Delivery Sites<br>Online Forms<br>Online Training | Тгоор      | Girl                                    | Participation<br>Patch | Rainbow Sparkle<br>Headbands (set of<br>6) | Monkey Pins<br>(set of 4) | Monkey<br>Business<br>Beanie | Monkey-<br>Medium<br>GS7114    | 25+<br>Rocker | 50+<br>Rocker | 75+<br>Rocker | 100+<br>Rocker | Gift of<br>Caring<br>Patch | Online<br>Rocker | eNuts+<br>Rocker | Total  |
| Reports                                                          | 426 - 1    | Mountain Vi                             | ew                     |                                            |                           |                              |                                |               |               |               |                |                            |                  |                  |        |
| Delivery Tickets<br>Quick Search<br>Mosscagos                    | 99991      | Lucy<br>Monniker                        | 1                      | 1                                          | 0                         | 0                            | 0                              | 1             | 0             | 0             | 0              | 0                          | 0                | 0                | 3      |
| Internet Manual                                                  | Troo       | p 99991<br>otals                        | 1                      | 1                                          | 0                         | 0                            | 0                              | 1             | 0             | 0             | 0              | 0                          | 0                | 0                | 3      |
| Log Out                                                          | Serv       | vice Unit<br>'otals                     | 1                      | 1                                          | 0                         | 0                            | 0                              | 1             | 0             | 0             | 0              | 0                          | 0                | 0                | 3      |
|                                                                  | GRAN       | D TOTALS                                | 1                      | 1                                          | 0                         | 0                            | 0                              | 1             | 0             | 0             | 0              | 0                          | 0                | 0                | 3      |
|                                                                  |            | Report execution time in seconds: 0.078 |                        |                                            |                           |                              |                                |               |               |               |                |                            |                  |                  |        |

When it comes time to distribute rewards (recognitions) to your troops, you can run this report to know what each troop receives so they can distribute it to their girls. It is, as you can see above, listed down to the girl. But, as you can click **Download Report** to get an Excel editable version of the data, you can filter the report down to just troop totals if you would like.

Complete reward data will appear after the magazine data has been uploaded after the sale.

Online Nut and Candy Sales & Emails

This report relates to the orders girls received online through Trophy Nut's online ordering site, eNuts+ (though you will see it as Online Nut and Candy Sales) – only those that were shipped directly by Trophy Nut Company. Promises do not appear here, but do on **Products Ordered By Troop**. This screen shot shows a sample of the council's view from 2013, but a service unit will see similar data restricted to their service unit; you can also filter the data to look at individual troops.

Girls who send 12+ emails will automatically earn the eNuts+ charm and that will be reflected on the **Recognitions Earned by Troop** report covered above.

| Service Units 🔘 Troops            |                   |                | All Senice Units | <ul> <li>Run F</li> </ul> | Report      |                | 1 August    | Download Report Printable Rep |
|-----------------------------------|-------------------|----------------|------------------|---------------------------|-------------|----------------|-------------|-------------------------------|
| c II Girls with no sales but with | emails            |                |                  |                           |             |                |             |                               |
|                                   |                   |                |                  |                           |             |                |             |                               |
|                                   |                   | Contractory of |                  |                           |             |                |             |                               |
|                                   | Service Unit      | Troop          | GIR              | Total Units               | Gross Sales | Troop Proceeds | Emails Sent | 4                             |
|                                   | Central Peninsula | 207            | Elle Gifford     | 0                         | \$0.00      | \$0.00         | 1           | -                             |
|                                   | Central Peninsula | 227            | Sarah Hughes     | 4                         | \$48.95     | \$4.00         | 11          |                               |
|                                   | Central Peninsula | 227            | Briley Morton    | 0                         | \$0.00      | \$0.00         | 95          |                               |
|                                   | Central Peninsula | 299            | Gracie Bras      | 0                         | \$0.00      | \$0.00         | 6           |                               |
|                                   | Central Peninsula | 501            | Jordyn Flynn     | 0                         | \$0.00      | \$0.00         | 7           | 1                             |
|                                   | Central Peninsula | 623            | Lara Suscha      | 0                         | \$0.00      | \$0.00         | 1           | 1                             |
|                                   | Craig             | 4197           | Isobella Johnson | 3                         | \$30.00     | \$3.00         | 10          | 1                             |
|                                   | Eagle River       | 240            | Aurora Powell    | 4                         | \$28.00     | \$4.00         | 3           | 1                             |
|                                   | Eagle River       | 240            | Emma Seeley      | 1                         | \$10.00     | \$1.00         | 7           | 1                             |
|                                   | Eagle River       | 240            | Savannah Valler  | 0                         | \$0.00      | \$0.00         | 5           | 1                             |
|                                   | Eagle River       | 631            | Olivia Beller    | 0                         | \$0.00      | \$0.00         | 6           | 1                             |
|                                   | Eagle River       | 690            | Ellie Jones      | 0                         | \$0.00      | \$0.00         | 16          | 1                             |
|                                   | E sola River      | 600            | Corol Marcor     | 0                         | 40.00       | 40.00          |             | 1                             |

#### **Final Report**

| Welcome<br>426 - Mountain View<br>to the Trophy Nut | TROI<br>NUT | PHY Greater Los Angeles<br>426 - Mountain View<br>FIANL REPORT BY SERVICE U | NIT                  |              |        | 8/27/20         | 14               |
|-----------------------------------------------------|-------------|-----------------------------------------------------------------------------|----------------------|--------------|--------|-----------------|------------------|
| Ordering System<br>(2014-2015)                      | Show: (     | Service Units C Troops 426 - Mountain View - Run Re                         | port                 |              | C      | Download Report | Printable Report |
| Home                                                |             | This report may take a long time to complete if you ru                      | this for all service | e units.     | -      |                 |                  |
| Delivery Sites                                      |             |                                                                             |                      |              |        |                 |                  |
| Online Forms<br>Online Training                     | Year        | Product                                                                     | Units Sold           | Percent/Item | Retail | Gross Sales     | Troop Proceeds   |
| Reports                                             | 2014        | Service Unit: 426 - Mountain View                                           |                      |              |        |                 |                  |
| Delivery Tickets                                    |             | Butter Toffee Peanuts - GS44111                                             | 96                   | 19.05%       | \$5.00 | \$480.00        | \$120.00         |
| QUICK Search<br>Messages                            |             | Dark Chocolate Sea Salt Caramels GS12272                                    | 54                   | 10.71%       | \$5.00 | \$270.00        | \$67.50          |
| <u>messages</u>                                     |             | Dark Chocolate Covered Cashews-GS44344                                      | 48                   | 9.52%        | \$7.00 | \$336.00        | \$84.00          |
| Internet Manual                                     |             | Peanut Butter Monkey- GS12271                                               | 39                   | 7.74%        | \$5.00 | \$195.00        | \$48.75          |
| Log Out                                             |             | Chocolate Covered Raisins- GS44195                                          | 36                   | 7.14%        | \$7.00 | \$252.00        | \$63.00          |
| <u>Log Out</u>                                      |             | Cranberry Trail Mix- GS44104                                                | 33                   | 6.55%        | \$7.00 | \$231.00        | \$57.75          |
|                                                     |             | Select Mix Nuts (With Peanuts) - GS44261                                    | 33                   | 6.55%        | \$7.00 | \$231.00        | \$57.75          |
|                                                     |             | Whole Cashews - GS44206                                                     | 31                   | 6.15%        | \$7.00 | \$217.00        | \$54.25          |
|                                                     |             | Chocolate Covered Almonds- GS44227                                          | 29                   | 5.75%        | \$7.00 | \$203.00        | \$50.75          |
|                                                     |             | Tomato Basil Peanuts GS44831                                                | 24                   | 4.76%        | \$5.00 | \$120.00        | \$30.00          |
|                                                     |             | Spicy Cajun Mix - GS44221                                                   | 21                   | 4.17%        | \$5.00 | \$105.00        | \$26.25          |
|                                                     |             | Fruit Slices - GS44184                                                      | 18                   | 3.57%        | \$5.00 | \$90.00         | \$22.50          |
|                                                     |             | Mint Trefoils - 2014 GS Tin - GS23281                                       | 16                   | 3.17%        | \$9.00 | \$144.00        | \$36.00          |
|                                                     |             | Pecan Supremes - 4 Penguin Tin - GS21295                                    | 14                   | 2.78%        | \$9.00 | \$126.00        | \$31.50          |
|                                                     |             | Peppermint Bark - Whimsical SnowflakeTin - G521775                          | 12                   | 2.38%        | \$9.00 | \$108.00        | \$27.00          |
|                                                     |             | Totals:                                                                     | <b>504</b>           |              |        | \$3,108.00      | \$777.00         |
|                                                     |             | Average Units per Girl Selling:                                             | 504                  |              |        |                 |                  |
|                                                     |             | 1                                                                           |                      |              |        |                 |                  |
|                                                     |             | E-Nuts Plus                                                                 | <b>•••</b> 0         |              |        | \$0.00          | \$0.00           |
|                                                     |             |                                                                             |                      |              |        |                 |                  |
|                                                     |             | Magazine Product                                                            |                      |              |        |                 |                  |
|                                                     |             | Web Magazine Subscriptions                                                  | 2                    |              |        | \$10.00         | \$2.00           |
|                                                     |             | Totals:                                                                     | 2                    |              |        | \$10.00         | \$2.00           |
|                                                     |             | Average Units per Girl Selling:                                             | 2                    |              |        |                 |                  |
|                                                     |             | Crand Total Calas                                                           | ¢2 110 00            |              |        |                 |                  |
|                                                     |             | Tatal Nuta Dua                                                              | \$3,118.00           |              |        |                 |                  |
|                                                     |             | Total Nuts Due:                                                             | \$2,331.00           |              |        |                 |                  |
|                                                     |             | Total Magazines Due:                                                        | (\$2.00)             | <b></b>      |        |                 |                  |
|                                                     |             |                                                                             | \$2,329.00           |              |        |                 |                  |
|                                                     |             | Amount Paid Council (This is taken from Council Payments, not Girl):        | \$0.00               |              |        |                 |                  |
|                                                     |             | Amount Due Council:                                                         | \$2,329.00           |              |        |                 |                  |
|                                                     |             |                                                                             | 1                    |              |        |                 |                  |
|                                                     |             | Girls Registered: 149 Girls Selling: 1                                      |                      |              |        |                 |                  |
|                                                     |             | Percent of Girls Particpating: 0.67%                                        |                      |              |        |                 |                  |
|                                                     |             | # of Troops with Orders: 1                                                  | L                    |              |        |                 |                  |
|                                                     |             | Report execution time in                                                    | seconds: 0.78        |              |        |                 |                  |
|                                                     | Go Back     |                                                                             |                      |              |        |                 |                  |
|                                                     | SU Dack     |                                                                             |                      |              | _      |                 |                  |

When all is said and done, orders placed have been delivered, all payments received and recorded, magazine data uploaded, and your ACH debit has cleared, here is the report to run to encapsulate your sale. It will show you, by variety, how many units sold, percent of total, gross sales, proceeds, etc. As with other reports, you can also select **Troop** and run this for a single troop.

| TROPHY<br>NUT       | Troops            | 200<br>Sales Report                                    |                        | 9/26/201 Download Printable Report |
|---------------------|-------------------|--------------------------------------------------------|------------------------|------------------------------------|
| nclude: 🖉 Unit Summ | naries<br>This re | sport may take a long time to complete if you run this | for all service units. |                                    |
| Service Unit        | Troop Number      | Girl Name                                              | Nut & Candy            | Web Magazine                       |
| 00                  | 20000             | All Coyne                                              | 34                     |                                    |
| 00                  | 20000             | Amy Jones                                              | 8                      |                                    |
| 00                  | 20000             | Bobbette Wilke                                         | 1                      |                                    |
| 00                  | 20000             | Chrissy Spatola                                        | 55                     |                                    |
| 00                  | 20000             | Claire Phillips                                        | N 0                    |                                    |
| 00                  | 20000             | Elizabeth Frederick                                    | 0                      |                                    |
| 00                  | 20000             | ER fred                                                | 0                      |                                    |
| 00                  | 20000             | ER Freder                                              | 43                     |                                    |
| 00                  | 20000             | First Last                                             | 0                      |                                    |
| 00                  | 20000             | Isabella Bowen                                         | 4                      |                                    |
| 00                  | 20000             | Isabella Bowen                                         | 4                      |                                    |
| 00                  | 20000             | Julia Cole                                             | 0                      |                                    |
| 00                  | 20000             | Md donna                                               | 10                     |                                    |
| 00                  | 20000             | Michelle jones                                         | 0                      |                                    |
| 00                  | 20000             | Nana Sollow                                            | 0                      |                                    |
| 00                  | 20000             | Sally Phillips                                         | 1                      |                                    |
| 00                  | 20000             | Steph Sollow                                           | 0                      |                                    |
| 00                  | 20000             | Steph Sollow                                           | 0                      |                                    |
| 00                  | 20000             | Stephi A Sollow                                        | 0                      |                                    |
| 00                  | 20000             | Suzie Smith                                            | 9                      |                                    |
| 00                  | 20000             | Suzy Finaltest                                         | 0                      |                                    |
| 00                  | 20000             | Suzy Smith                                             | 1                      |                                    |
| 00                  | 20000             | Chrissy Spatola                                        | 7                      |                                    |
| 00                  | 20000             | Unassigned                                             | 81                     |                                    |
| roop 20000 Totals:  |                   |                                                        | 258                    |                                    |
| 00                  | 21000             | Alicia Cole                                            | 0                      |                                    |
| 00                  | 21000             | Avery Shilling                                         | 1                      |                                    |
| 00                  | 21000             | Surv Doa                                               | 5                      |                                    |
| roop 21000 Totals:  | 1 4 4 4 4 4       | 1 2013 200                                             | 6                      |                                    |
|                     |                   |                                                        |                        |                                    |
|                     |                   | Service Unit 200 Totals:                               | 264                    |                                    |

Sales Report – NEW!!

Another new report is the Sales Report. If the Final Report gave you everything, the Sales Report distills it down to the basics - how many units of nut and candy products were sold and how many magazine subscriptions were sold. Since magazines count as two units, the data you will see will have doubled the actual number of orders. That is, if Suzy Smith sold 3 subscriptions, it would show her (and elsewhere) as 6 subscriptions.

There are some options that you have to filter the report. The default setting is **Service Units** and **Unit Summaries**, but if you switch to **Troop** you can run the report for a single troop. If you have Service Unit selected and uncheck or the Unit Summaries option, then you will get a report that doesn't give you a totals row after each troop, it's just a continuous list of each troop with each girl.

#### Service Unit Reports

#### PGA/Age Group

| w Girls: © Selling, © Registered<br>lude: © Products   Magazines  <br>vice Unit<br>5 - Mountain View | Troop           6034           6064           6074           6134 | Participation %         | 426 - Mountain View  Run 1 Girls Registered 7                                                                                                    | Report<br>Girls Selling<br>7                                                                                                    | Downlos                                                                                                    | id Report Printable Report                                                                                                    |
|----------------------------------------------------------------------------------------------------|-------------------------------------------------------------------|-------------------------|----------------------------------------------------------------------------------------------------|----------------------------------------------------------------------------------------------------|----------------------------------------------------------------------------------------------------|----------------------------------------------------------------------------------------------------|
| vice Unit<br>5 - Mountain View                                                                       | Troop<br>6034<br>6064<br>6074<br>6134                             | Participation %<br>100% | Girls Registered<br>7                                                                                                    | Girls Selling<br>7                                                                                                    | Units Sold                                                                                                    | Per Girl Average                                                                                                    |
| 5 - Mountain View                                                                                    | 6034<br>6064<br>6074<br>6134                                      | 100%                    | 7                                                                                                    | 7                                                                                                    | 100                                                                                                    | the first of the second second s                                                                                                    |
|                                                                                                    | 6064<br>6074<br>6134                                              | -                       | 2                                                                                                    |                                                                                                    | 132                                                                                                    | 19                                                                                                    |
|                                                                                                    | 6074<br>6134                                                      | 0.301                   | 0                                                                                                    | 9                                                                                                    | 183                                                                                                    | 20                                                                                                    |
|                                                                                                    | 6134                                                              | 83%                     | 12                                                                                                    | 10                                                                                                    | 180                                                                                                    | 18                                                                                                    |
|                                                                                                    |                                                                   | 55%                     | 11                                                                                                    | 6                                                                                                    | 199                                                                                                    | 33                                                                                                    |
|                                                                                                    | 0144                                                              | 75%                     | 8                                                                                                    | 6                                                                                                    | 200                                                                                                    | 33                                                                                                    |
|                                                                                                    | 6214                                                              |                         | 0                                                                                                    | 7                                                                                                    | 137                                                                                                    | 20                                                                                                    |
|                                                                                                    | 6224                                                              | 110%                    | 10                                                                                                    | 11                                                                                                    | 231                                                                                                    | 21                                                                                                    |
|                                                                                                    | 6744                                                              |                         | 0                                                                                                    | 6                                                                                                    | 35                                                                                                    | 6                                                                                                    |
|                                                                                                    | 6874                                                              | 80%                     | 10                                                                                                    | 8                                                                                                    | 226                                                                                                    | 28                                                                                                    |
|                                                                                                    | 6904                                                              | 0%                      | 9                                                                                                    | 0                                                                                                    | 0                                                                                                    |                                                                                                    |
|                                                                                                    | 6974                                                              | 100%                    | 4                                                                                                    | 4                                                                                                    | 432                                                                                                    | 108                                                                                                    |
|                                                                                                    | 11744                                                             | 50%                     | 6                                                                                                    | 3                                                                                                    | 83                                                                                                    | 28                                                                                                    |
|                                                                                                    | 11784                                                             | 100%                    | 6                                                                                                    | 6                                                                                                    | 210                                                                                                    | 35                                                                                                    |
|                                                                                                    | 11894                                                             | 47%                     | 30                                                                                                    | 14                                                                                                    | 510                                                                                                    | 36                                                                                                    |
|                                                                                                    | 11914                                                             | 100%                    | 7                                                                                                    | 7                                                                                                    | 397                                                                                                    | 57                                                                                                    |
|                                                                                                    | 11954                                                             | 100%                    | -4                                                                                                    | 4                                                                                                    | 171                                                                                                    | 43                                                                                                    |
|                                                                                                    | 15144                                                             | 83%                     | 12                                                                                                    | 10                                                                                                    | 211                                                                                                    | 21                                                                                                    |
|                                                                                                    | 15254                                                             | 50%                     | 12                                                                                                    | 6                                                                                                    | 198                                                                                                    | 33                                                                                                    |
|                                                                                                    | 99991                                                             | 0%                      | 1                                                                                                    | 0                                                                                                    | 0                                                                                                    |                                                                                                    |
|                                                                                                    | Totals (19 Troops):                                               | 83%                     | 149                                                                                                    | 124                                                                                                    | 3,735                                                                                                    | 30                                                                                                    |
|                                                                                                    |                                                                   |                         | Age Group                                                                                                    | Girls Selling                                                                                                    | Units Sold                                                                                                    |                                                                                                    |
|                                                                                                    |                                                                   |                         |                                                                                                    | 0                                                                                                    | 7                                                                                                    |                                                                                                    |
|                                                                                                    |                                                                   |                         | Ambassador                                                                                                    | 7                                                                                                    | 38                                                                                                    |                                                                                                    |
|                                                                                                    |                                                                   |                         | Brownie                                                                                                    | 33                                                                                                    | 1,263                                                                                                    |                                                                                                    |
|                                                                                                    |                                                                   |                         | Cadette                                                                                                    | 31                                                                                                    | 1,165                                                                                                    |                                                                                                    |
|                                                                                                    |                                                                   |                         | Daisy                                                                                                    | 10                                                                                                    | 166                                                                                                    |                                                                                                    |
|                                                                                                    |                                                                   |                         | Junior                                                                                                    | 36                                                                                                    | 920                                                                                                    |                                                                                                    |
|                                                                                                    |                                                                   |                         | Senior                                                                                                    | 7                                                                                                    | 176                                                                                                    |                                                                                                    |
|                                                                                                    |                                                                   |                         | Totals:                                                                                                    | 124                                                                                                    | 3,735                                                                                                    |                                                                                                    |
|                                                                                                    |                                                                   | ack                     | 6874         80%           6904         0%           6974         100%           11744         50%           11784         100%           11784         100%           11914         100%           11954         100%           11954         50%           11954         50%           15144         83%           5254         50%           99991         0%           Totals (19 Troops):         83% | 6874         80%         10           6904         0%         9           6974         100%         4           11744         50%         6           11744         50%         6           11744         100%         6           1194         47%         30           11914         100%         7           11954         100%         4           15144         83%         12           99991         0%         1           Totals (19 Troops):         83%         149           totals (19 Troops):           83%         149           totals (19 Troops): | 6874         80%         10         8           6994         0%         9         0           6974         100%         4         4           11744         50%         6         3           11784         100%         6         6           1194         47%         30         14           11914         100%         7         7           11954         100%         4         4           11914         100%         7         7           11954         100%         1         0           15254         50%         12         10           15254         50%         12         6           99991         0%         1         0           Totals (19 Troops):         83%         149         124           Cadette         31           Cadette         31         Daisy         10           Daisy         10         Junior         36           Senior         7         Senior         7 | 6874         80%         10         8         226           6994         0%         9         0         0           6974         100%         4         4         422           11744         50%         6         3         83           11784         100%         6         6         210           11894         47%         30         14         510           11914         100%         7         7         397           11914         100%         7         7         397           11914         100%         7         7         397           11914         100%         7         7         397           115254         50%         12         10         211           15254         50%         12         6         199           99991         0%         1         0         0           Totals (19 Troops):         83%         149         124         3,735           0         7         38         Brownie         33         1,263           1         0         7         38         10         1.66           1 |

At the end of the program, you can run the **PGA/Age Group** report to see what your PGA is for the service unit. Selecting different options will yield different data. *Note: if you are determining total units, be sure to check Products, Web Magazines and E-Nuts Plus.* This is also why it is very important that the number of Girls Registered is entered by you or the troop at the start of the program (and updated throughout as more girls are added to the troop).

#### Products By Service Unit

| Welcome<br>426 - Hountain View<br>to the Trophy Nut<br>Ordering System<br>(2014-2015)<br>Home<br>Delinent Stat                                                                                                    | TROPHY<br>NUT<br>Display: <sup>®</sup> Service<br>Show Orders: C 1                                                                                     | Units C s<br>itial C In                         | Service Units<br>Itial Booth                                                                                                    | & Troops<br>Cupboard                                                        | C Unassign<br>Only                                     | ed C Assig<br>Service Uni                                                                  | ned © Con<br>ts/Troops wi                                   | F<br>bined<br>th totals gre                                                    | 426 - M<br>PRODUCTS I<br>Rt<br>ater than 0 a                                                                        | lountain Vie<br>BY SERVICE<br>In Report                                                                                                    | W<br>UNITS                                                      | 8/27/2<br>Download Re                                                                     | 014<br>port Down                                               | oad Raw Da                       | ta Report Print                                                                  | able Report                                             |
|----------------------------------------------------------------------------------------------------|----------------------------------------------------------------------------------------------------|-------------------------------------------------|----------------------------------------------------------------------------------------------------|-----------------------------------------------------------------------------|--------------------------------------------------------|--------------------------------------------------------------------------------------------|-------------------------------------------------------------|--------------------------------------------------------------------------------|----------------------------------------------------------------------------------------------------|----------------------------------------------------------------------------------------------------|-----------------------------------------------------------------|-------------------------------------------------------------------------------------------|----------------------------------------------------------------|----------------------------------|----------------------------------------------------------------------------------|---------------------------------------------------------|
| Online Forms<br>Online Training<br>Reports<br>Delivery Tickets<br>Quick Search<br>Messages                                                                                                    | Service Unit                                                                                                    | Gift of<br>Caring                               | Butter<br>Toffee<br>Peanuts<br>-<br>GS44111                                                                                                    | Spicy<br>Cajun<br>Mix -<br>G544221                                          | Fruit<br>Slices -<br>GS44184                           | Tomato<br>Basil<br>Peanuts<br>GS44831                                                      | Peanut<br>Butter<br>Monkey-<br>GS12271                      | Dark<br>Chocolate<br>Sea Salt<br>Caramels<br>GS12272                           | Cranberry<br>Trail Mix-<br>GS44104                                                                                  | Dark<br>Chocolate<br>Covered<br>Cashews-<br>GS44344                                                                                                    | Select<br>Mix Nuts<br>(With<br>Peanuts)<br>-<br>GS44261         | Chocolate<br>Covered<br>Raisins-<br>GS44195                                               | Chocolate<br>Covered<br>Almonds-<br>GS44227                    | Whole<br>Cashews<br>-<br>GS44206 | Peppermint<br>Bark -<br>Whimsical<br>SnowflakeTin<br>- GS21775                   | Pecan<br>Supremes<br>- 4<br>Penguin<br>Tin -<br>GS21295 |
| Internet Manual                                                                                                    | 426 - Mountain Vie                                                                                                    | v 0                                             | 96                                                                                                    | 21                                                                          | 18                                                     | 24                                                                                         | 39                                                          | 54                                                                             | 33                                                                                                    | 48                                                                                                    | 33                                                              | 36                                                                                        | 29                                                             | 31                               | 12                                                                               | 14                                                      |
| Les Out                                                                                                    | Totals                                                                                                    | 0                                               | 96                                                                                                    | 21                                                                          | 18                                                     | 24                                                                                         | 39                                                          | 54                                                                             | 33                                                                                                    | 48                                                                                                    | 33                                                              | 36                                                                                        | 29                                                             | 31                               | 12                                                                               | - 5                                                     |
| 100 000                                                                                                    |                                                                                                    |                                                 |                                                                                                    |                                                                             |                                                        |                                                                                            |                                                             |                                                                                |                                                                                                    |                                                                                                    |                                                                 |                                                                                           |                                                                |                                  |                                                                                  | 5                                                       |
|                                                                                                    |                                                                                                    |                                                 |                                                                                                    |                                                                             |                                                        |                                                                                            |                                                             |                                                                                |                                                                                                    |                                                                                                    |                                                                 |                                                                                           |                                                                |                                  |                                                                                  |                                                         |
| Welcome<br>426 - Mountain View<br>to the Trophy Nut<br>Ordering System<br>(2014-2015)<br>Home                                                                                                    | TROPHY<br>NUT<br>Display: C Service<br>Show Orders: C 1                                                                                                | Units ⋐ S<br>itial ີ In                         | Fervice Units :<br>Itial Booth                                                                                                    | 8. Troops<br>Cupboard                                                       | C Unassign<br>Only                                     | ed C Assig<br>Service Uni                                                                  | ned © Corr                                                  | PI<br>bined<br>th totals gre                                                   | 426 - M<br>RODUCTS BY<br>T<br>Ri<br>ater than 0 a                                                                   | iountain Vie<br>Y SERVICE U<br>ROOPS<br>in Report<br>re shown.                                                                                                    | W<br>INITS &                                                    | 8/27/2<br>Download Re                                                                     | 014<br>port Down                                               | oad Raw Da                       | ta Report Print                                                                  | able Report                                             |
| Welcome<br>426 - Mountain View<br>to the Trophy Nut<br>Ordering System<br>(2014-2015)<br>Home<br>Delivery: Sites<br>Online Training<br>Reports<br>Delivery: Trickets<br>Dulick Search<br>Messaces                                                                                                    | TROPHY<br>NUT<br>Display: C Service<br>Show Orders: C I<br>Service Cupbo<br>Unit Name                                                                  | Units G S<br>Itial C In<br>Ind Gift c<br>Carin  | of Butter<br>Toffee<br>Peanuts<br>GS44111                                                                                                    | 8. Troops<br>Cupboard<br>Spicy<br>Cajun<br>Mix -<br>GS44221                 | C Unassign<br>Only<br>Fruit<br>Slices -<br>GS44184     | ed C Assig<br>Service Uni<br>Tomato<br>Basil<br>Peanuts<br>GS4483                          | ned Corr<br>ts/Troops wi<br>Butter<br>Monkey-<br>GS12271    | bined<br>th totals gre<br>Dark<br>Chocolatu<br>Sea Salt<br>Caramels<br>GS12272 | 426 - M<br>RODUCTS B<br>T<br>Real<br>ater than 0 a<br>Cranberr<br>Trail Mix<br>GS44104                              | y Dark<br>Coshews<br>GS44344                                                                                                    | Select<br>Mix Nuts<br>(With<br>Peanuts<br>GS4426                | 8/27/2<br>Download Re<br>Covered<br>Raisins-<br>GS44195                                   | 014<br>port Down<br>Chocolate<br>Covered<br>Almonds<br>GS44227 | Whole<br>Cashews<br>-<br>GS44200 | Peppermint<br>Bark -<br>Whimsical<br>SnowflakeTi<br>- GS21775                    | able Report                                             |
| Wekome<br>426 - Mountain View<br>to the Trophy Nut<br>Ordering System<br>(2014-2015)<br>Home<br>Delivery Sites<br>Delivery Sites<br>Delivery Textens<br>Delivery Textens<br>Delivery Textens<br>Delivery Textens<br>Delivery Textens<br>Delivery Manual                                                                                                    | TROPHY<br>NUT<br>Display: C Service<br>Show Orders: C I<br>Service<br>Unit Cupbo<br>Nome                                                               | Units © S<br>itial O In<br>and Gift c<br>Carin  | f Butter<br>Toffee<br>Peanuts<br>GS44113                                                                                                    | 8. Troops<br>Cupboard<br>Spicy<br>Cajun<br>Mix -<br>GS44221                 | C Unassign<br>Only<br>Fruit<br>Slices -<br>GS44184     | ed C Assig<br>Service Uni<br>Tomato<br>Basil<br>Peanuts<br>GS4483                          | ned © Com<br>ts/Troops wi<br>Butter<br>Monkey-<br>GS12271   | bined<br>th totals gre<br>Dark<br>Chocolati<br>Sea Salt<br>GS12272             | 426 - M<br>RODUCTS B<br>T<br>R<br>R<br>R<br>R<br>R<br>R<br>R<br>R<br>R<br>R<br>R<br>R<br>R<br>R<br>R<br>R<br>R<br>R | y Dark<br>Coolation<br>Coolation | Select<br>Mix Nuts<br>(With<br>Peanuts<br>GS4426                | 8/27/2<br>Download Re<br>Chocolatus<br>Covered<br>Raisins-<br>) GS44195                   | 014<br>port Down<br>Covered<br>Almonds-<br>GS44227             | Whole<br>Cashews<br>GS44200      | Peppermint<br>Bark -<br>Whimsical<br>SnowflakeTi<br>- GS21775                    | Able Report                                             |
| Welcome<br>420 - Hountain View<br>to the Trophy Nut<br>Ordering System<br>(2014-2015)<br>Homs<br>Delivers, Else<br>Delivers, Else<br>De | TROPHY<br>NUT<br>Display: C Service<br>Show Orders: C 1<br>Service Cupbo<br>Unit Nome<br>426 - Mountain Viet<br>Troop 99991                            | Units © S<br>Itial C In<br>ard Gift c<br>Carin  | of Butter<br>For South Control of South Control of Southern Southern | 8. Troops<br>Cupboard<br>Spicy<br>Cajun<br>Mix -<br>GS4422:                 | C Unassign<br>Only<br>Fruit<br>GS44184                 | ed C Assig<br>Service Uni<br>Tomato<br>Basil<br>Peanuts<br>GS4483:                         | ned Corr<br>ts/Troops wi<br>Butter<br>Monkey-<br>GS12271    | bined<br>th totals gre<br>Dark<br>Chocolati<br>Sea Salt<br>GS12272             | 426 - M<br>RODUCTS B<br>T<br>Realized for the formation of a<br>atter than 0 a<br>Cranberr<br>GS44104               | y Dark<br>Coolation<br>Coolation | Select<br>Mix Nuts<br>(With<br>Peanuts<br>GS4426                | 8/27/2<br>Download Re<br>Covered<br>Raisins-<br>) GS44195<br>1<br>3 3                     | 014<br>port Down<br>Covered<br>Almonds-<br>GS44227             | Whole<br>Cashews<br>GS44200      | ta Report Print<br>Peppermint<br>Bark -<br>Whimsical<br>SnowflakeTi<br>- GS21775 | able Report                                             |
| Welcome<br>426 - Hountain View<br>to the Trophy Nut<br>Ordering System<br>(2014-2015)<br>Home<br>Reliver, Else<br>Ordine, Forms<br>Reports<br>Parker, Search<br>Hossaks<br>Internet, Hanual<br>Los, Out                                                                                                    | TROPHY<br>NUT<br>Display: C Service<br>Show Orders: C 1<br>Service Unit Cupbo<br>Unit Name<br>426 - Mountain Vie<br>Troop 99991<br>Service Unit Totals | Units © S<br>litial C In<br>and Gift c<br>Carin | of Butter<br>Yoffee<br>Peanuts<br>GS44111<br>0 96<br>0 96                                                                                                    | 8. Troops<br>Cupboard<br>Spicy<br>Cajun<br>Mix -<br>GS4422:<br>i 2:<br>i 2: | C Unassign<br>Only<br>Slices -<br>GS44184<br>1<br>1 18 | ed C Assig<br>Service Uni<br>Tomato<br>Basil<br>Peanuts<br>GS4483:<br>8 24<br>8 24<br>8 24 | ned © Com<br>ts/Troops wi<br>Butter<br>Monkey-<br>I GS12271 | bined<br>th totals gre<br>Dark<br>Chocolats<br>Sea Salt<br>Caramels<br>GS12272 | 426 - M<br>RODUCTS BY<br>T<br>Rater than 0 a<br>Cranberr<br>Trail Mix<br>GS44104                                    | y Dark<br>Chocolate<br>Cashews<br>GS44344                                                                                                    | WITS &<br>Select<br>(With<br>Peanuts<br>GS4426:<br>8 3:<br>8 3: | 8/27/2<br>Download Re<br>Chocolate<br>Covered<br>Raisins-<br>GS44195<br>1<br>3 34<br>3 34 | Chocolate<br>Covered<br>Almonds-<br>GS44227                    | whole<br>Cashews<br>GS44200      | ta Report Print<br>Peppermint<br>Bark -<br>Whimsical<br>SnowflakeTi<br>- G521775 | able Report                                             |

Just as there was a **Products By Troop** report, as a service unit fall product chair, you also have the **Products By Service Unit** report (see previous page). This provides you with the same information as the Troop report, with various options. By default, it will summarize your entire service unit order, by variety (top example). But, you could select **Service Units & Troops** and get the data by **Troop** (bottom example).

Recognitions (Rewards) By Service Unit

Need to know how many of each recognition item you should expect for the service unit? This report will give you a summary.

| Welcome<br>426 - Mountain View<br>to the Trophy Nut | TROPHY<br>NUT    |               |                      | R           | 426 - Moun<br>ECOGNITIONS B | tain View<br>Y SERVICE UNIT |             |        |        |        |                 | 8/27/201 | .4        |        |
|-----------------------------------------------------|------------------|---------------|----------------------|-------------|-----------------------------|-----------------------------|-------------|--------|--------|--------|-----------------|----------|-----------|--------|
| Ordering System<br>(2014-2015)                      |                  |               |                      | 4           | 26 - Mountain View          | Run Report                  |             |        |        |        | Download Re     | eport    | Printable | Report |
| Home                                                |                  |               | 1                    | 1           |                             | 1                           |             |        | -      |        |                 |          |           |        |
| Delivery Sites                                      | Service Unit     | Participation | Rainbow Sparkle      | Monkey Pins | Monkey                      | Monkey-                     | 25+         | 50+    | 75+    | 100+   | Gift of         | Online   | eNuts+    | Total  |
| Online Forms<br>Online Training                     |                  | Patch         | Headbands (set of 6) | (set of 4)  | Business<br>Beanie          | GS7114                      | Rocker      | Rocker | Rocker | Rocker | Caring<br>Patch | Rocker   | Rocker    |        |
| Reports                                             | 426 -            | 1             | 1                    | 0           | 0                           | 0                           | 1           | 0      | 0      | 0      | 0               | 0        | 0         | 3      |
| <u>Delivery Tickets</u><br><u>Ouick Search</u>      | Mountain<br>View |               |                      |             |                             |                             |             |        |        |        |                 |          |           |        |
| Messages                                            | GRAND            | 1             | 1                    | 0           | 0                           | 0                           | 1           | 0      | 0      | 0      | 0               | 0        | 0         | 3      |
| Internet Manual                                     | TOTALS           |               |                      | 1           |                             | 1                           |             |        | 1      |        | <u> </u>        | L        | L         |        |
| Log Out                                             |                  |               |                      |             | Report execu                | ution time in secor         | nds: 0.0468 |        |        |        |                 |          |           |        |

# Transactions – Troop to Troop Transfers

Now that you have your "round up" product, having picked it up at delivery, what do you do with it? Hopefully, one or more of your troops needs more product to fill a late-received order. And that's where transactions – troop to troop transfers - comes in. The actions here work for whether you are transferring "round up" product to a troop, or you are entering a transfer of product from troop A to troop B.

Select **Orders** from the **Views** menu -- here you see four sections. We described these on preceding pages, but let's focus on that middle section.

| <u>ch</u>      |                              | to Not Applica              | +                          | •                       | +                      | +                          | +                          |                        |                         |           |
|----------------|------------------------------|-----------------------------|----------------------------|-------------------------|------------------------|----------------------------|----------------------------|------------------------|-------------------------|-----------|
|                | Troop<br>(click for details) | Total Cupboard<br>Inventory | Initial Booth<br>Inventory | Total Units<br>Received | Total Units<br>Applied | Total Units<br>Transferred | Total Units<br>Not Applied | Nut & Candy<br>Dollars | Nut & Candy<br>Proceeds | Total Due |
| anual <u>e</u> | 5034                         | 0                           | 0                          | 0                       | 0                      | 0                          | 0                          | \$0.00                 | \$0.00                  | \$0.00    |
| 6              | 5064                         | 0                           | 0                          | 0                       | 0                      | 0                          | 0                          | \$0.00                 | \$0.00                  | \$0.0     |
| 6              | 5074                         | 0                           | 0                          | 0                       | 0                      | 0                          | 0                          | \$0.00                 | \$0.00                  | \$0.0     |
| e              | 5134                         | 0                           | 0                          | 0                       | 0                      | 0                          | 0                          | \$0.00                 | \$0.00                  | \$0.0     |
| 6              | 5144                         | 0                           | 0                          | 0                       | 0                      | 0                          | 0                          | \$0.00                 | \$0.00                  | \$0.0     |
| e              | 5214                         | 0                           | 0                          | 0                       | 0                      | 0                          | 0                          | \$0.00                 | \$0.00                  | \$0.0     |
| 6              | 5224                         | 0                           | 0                          | 0                       | 0                      | 0                          | 0                          | \$0.00                 | \$0.00                  | \$0.0     |
| e              | 5744                         | 0                           | 0                          | 0                       | 0                      | 0                          | 0                          | \$0.00                 | \$0.00                  | \$0.0     |
| 6              | <u>5874</u>                  | 0                           | 0                          | 0                       | 0                      | 0                          | 0                          | \$0.00                 | \$0.00                  | \$0.0     |
| <u>6</u>       | <u>5904</u>                  | 0                           | 0                          | 0                       | 0                      | 0                          | 0                          | \$0.00                 | \$0.00                  | \$0.0     |
| 6              | 5974                         | 0                           | 0                          | 0                       | 0                      | 0                          | 0                          | \$0.00                 | \$0.00                  | \$0.0     |
| 1              | 11744                        | 0                           | 0                          | 0                       | 0                      | 0                          | 0                          | \$0.00                 | \$0.00                  | \$0.0     |
| 1              | 11784                        | 0                           | 0                          | 0                       | 0                      | 0                          | 0                          | \$0.00                 | \$0.00                  | \$0.0     |
| 1              | 11894                        | 0                           | 0                          | 0                       | 0                      | 0                          | 0                          | \$0.00                 | \$0.00                  | \$0.0     |
| 1              | 11914                        | 0                           | 0                          | 0                       | 0                      | 0                          | 0                          | \$0.00                 | \$0.00                  | \$0.0     |
| 1              | 11954                        | 0                           | 0                          | 0                       | 0                      | 0                          | 0                          | \$0.00                 | \$0.00                  | \$0.0     |
| 1              | 15144                        | 0                           | 0                          | 0                       | 0                      | 0                          | 0                          | \$0.00                 | \$0.00                  | \$0.0     |
| 1              | 15254                        | 0                           | 0                          | 0                       | 0                      | 0                          | 0                          | \$0.00                 | \$0.00                  | \$0.0     |
|                | 99991                        | 0                           | <b>480</b>                 | 0                       | 0                      | 0                          | 480                        | \$2,988.00             | \$747.00                | \$2,241.0 |

**Overview of Units Not Applied** summarizes the various types of activities your troops have engaged in – in our case, it would show their initial booth inventory (their initial order) and cans/boxes/tins transferred to or from another troop, including from the service unit "round up" troop, and what they have remaining to be allocated.

So, while our example only shows one troop with product (and for our purposes, this is the service unit's round up), we shall pretend there are orders from nearly all the troops. Let's say that troop 6034 needs more product. We'd select 99991 from the table by clicking on the troop number. Their **Product Availability** data will show, but we're more interested in the link **Add** at the moment.

| Another | m               | v.co              | $\sim$                      |                                    | 272~~~~~~~~~~~~~~~~~~~~~~~~~~~~~~~~~~~~ | yman yr y                             | ~~~~~~~~~~~~~~~~~~~~~~~~~~~~~~~~~~~~~~ | ~~~~~~~~~~~~~~~~~~~~~~~~~~~~~~~~~~~~~~               | $\sim \sim \sim$                   | ~~~~~~~~~~~~~~~~~~~~~~~~~~~~~~~~~~~~~~              | $\sim \sim \sim \sim \sim \sim \sim \sim \sim \sim \sim \sim \sim \sim \sim \sim \sim \sim \sim $ | ~~~~~~~~~~~~~~~~~~~~~~~~~~~~~~~~~~~~~~~     | m                                  |
|---------|-----------------|-------------------|-----------------------------|------------------------------------|-----------------------------------------|---------------------------------------|----------------------------------------|------------------------------------------------------|------------------------------------|-----------------------------------------------------|---------------------------------------------------------------------------------------------------|---------------------------------------------|------------------------------------|
| Log Out | Cranbe          | erry Trail I      | Mix- GS4410                 | )4                                 |                                         | 0                                     | 33                                     | 3                                                    | 0                                  | 0                                                   | 0                                                                                                 | 33                                          |                                    |
|         | Dark C          | hocolate          | Covered Cas                 | hews-GS44                          | 344                                     | 0                                     | 48                                     | 3                                                    | 0                                  | 0                                                   | 0                                                                                                 | 48                                          |                                    |
|         | Select          | Mix Nuts          | (With Peanu                 | ts) - GS442                        | 61                                      | 0                                     | 33                                     | 3                                                    | 0                                  | 0                                                   | 0                                                                                                 | 33                                          |                                    |
|         | Chocol          | ate Cover         | ed Raisins-                 | GS44195                            |                                         | 0                                     | 36                                     | 5                                                    | 0                                  | 0                                                   | 0                                                                                                 | 36                                          |                                    |
|         | Chocol          | ate Cover         | ed Almonds                  | - GS44227                          |                                         | 0                                     | 29                                     | )                                                    | 0                                  | 0                                                   | 0                                                                                                 | 29                                          |                                    |
|         | Whole           | Cashews           | - GS44206                   |                                    |                                         | 0                                     | 31                                     | L                                                    | 0                                  | 0                                                   | 0                                                                                                 | 31                                          |                                    |
|         | Pepper          | mint Bark         | - Whimsica                  | I Snowflake                        | Tin - GS21775                           | i 0                                   | 12                                     | 2                                                    | 0                                  | 0                                                   | 0                                                                                                 | 12                                          |                                    |
|         | Pecan           | Supremes          | - 4 Penguir                 | n Tin - GS21                       | 295                                     | 0                                     | 14                                     | ł                                                    | 0                                  | 0                                                   | 0                                                                                                 | 14                                          |                                    |
|         | Mint Tr         | efoils - 20       | 014 GS Tin                  | GS23281                            |                                         | 0                                     | 16                                     | ;                                                    | 0                                  | 0                                                   | 0                                                                                                 | 16                                          |                                    |
|         | Girl            | Gift of<br>Caring | Butter<br>Toffee<br>Peanuts | Spicy<br>Cajun<br>Mix -<br>GS44221 | Fruit<br>Slices -<br>GS44184            | Tomato<br>Basil<br>Peanuts<br>SS44831 | Peanut<br>Butter<br>Monkey-<br>GS12271 | Dark<br>Chocolate<br>Sea Salt<br>Caramels<br>GS12272 | Cranberry<br>Trail Mix-<br>GS44104 | Dark<br>Chocolate<br>Covered<br>Cashews-<br>GS44344 | Select<br>Mix Nuts<br>(With<br>Peanuts)                                                           | Chocolate<br>Covered<br>Raisins-<br>GS44195 | Chocoli<br>Cover<br>Almon<br>GS442 |
|         | Tabala          |                   |                             |                                    |                                         |                                       |                                        | l                                                    | 1                                  | 1                                                   | GS44261                                                                                           |                                             |                                    |
|         | Totals          |                   |                             |                                    |                                         |                                       |                                        |                                                      |                                    |                                                     |                                                                                                   |                                             |                                    |
|         | Trans<br>Go Bac | fer Una:<br>k     | ssigned U                   | Inits Orde                         | ers Add                                 |                                       |                                        |                                                      |                                    |                                                     |                                                                                                   |                                             |                                    |

Let's pause a moment as the **Product Availability** information isn't unimportant -- you can see at a glance whether the troop from whom product is being transferred has enough available (unassigned/unallocated) items to transfer. If the product being transferred is Butter Toffee Peanuts and none are available, the transfer cannot go through – they are trying to transfer assigned product, which cannot be done. It would have to be unassigned from the/a girl first. And, if that troop entered initial orders per girl, then product *can't* be unallocated. As we've said, there is no flexibility when the initial order is entered per girl. If this was from an allocation (product assigned from the initial booth order), that entry *can be* edited, it returns to unassigned, and then the product is available to transfer.

Having clicked Add, as we did above, the form at right displays. Choose Troop as the Transfer To option. Leave the **Source Service Unit** as is. Since you are transferring from your "troop" to another, leave the **Source Troop Number** as is (we will cover other Troop to Troop transfers shortly). Select the **Destination** Service Unit, which in most cases will be your own service unit. Then select the **Destination** Troop Number. In our example, we'd select 6034.

| Welcome<br>426 - Mountain View | Service Unit: 426 - Mo      | untain View               | Views:        | Service Unit T | roops Orders Paym |
|--------------------------------|-----------------------------|---------------------------|---------------|----------------|-------------------|
| o the Trophy Nut               | Transfer Unassigned         | Units Order Add           |               |                |                   |
| 2014-2015)                     | Order Information           | Valuo                     |               |                |                   |
| ome                            | Transfer To                 | • Troop Cupboard          |               |                |                   |
| elivery Sites                  | Source Service Unit         | 426 - Mountain View       |               |                |                   |
| line Training                  | Source Troop Number         | 99991                     |               |                |                   |
| <u>ports</u><br>livery Tickets | Destination Service Unit    |                           |               |                |                   |
| lick Search                    | Destination Service ont     | select olle               |               |                |                   |
| essages                        | Desunation Troop Number     | select one 🗾 🔶            |               | 1              |                   |
| ternet Manual                  | Products                    |                           |               |                | <b>↓</b>          |
| <u>a Out</u>                   | Descr                       | intion                    | Retail Cost A | vai able Units | Units Transferred |
|                                | Gift of Caring              |                           | \$5.00        | 0              |                   |
|                                | Butter Toffee Peanuts - GS  | 44111                     | \$5.00        | 72             | 0                 |
|                                | Spicy Cajun Mix - GS44221   |                           | \$5.00        | 21             | 0                 |
|                                | Fruit Slices - GS44184      |                           | \$5.00        | 18             | 0                 |
|                                | Tomato Basil Peanuts GS44   | 831                       | \$5.00        | 24             | 0                 |
|                                | Peanut Butter Monkey- GS    | 12271                     | \$5.00        | 39             | 0                 |
|                                | Dark Chocolate Sea Salt Ca  | ramels GS12272            | \$5.00        | 54             | 0                 |
|                                | Cranberry Trail Mix- GS441  | 04                        | \$7.00        | 33             | 0                 |
|                                | Dark Chocolate Covered Ca   | shews-GS44344             | \$7.00        | 48             | 0                 |
|                                | Select Mix Nuts (With Pean  | uts) - GS44261            | \$7.00        | 33             | 0                 |
|                                | Chocolate Covered Raisins-  | GS44195                   | \$7.00        | 36             | 0                 |
|                                | Chocolate Covered Almond    | s- GS44227                | \$7.00        | 29             | 0                 |
|                                | Whole Cashews - GS44206     |                           | \$7.00        | 31             | 0                 |
|                                | Peppermint Bark - Whimsic   | al SnowflakeTin - GS21775 | \$9.00        | 12             | 0                 |
|                                | Pecan Supremes - 4 Pengu    | in Tin - GS21295          | \$9.00        | 14             | 0                 |
|                                | Mint Trefoils - 2014 GS Tin | - GS23281                 | \$9.00        | 16             | 0                 |
|                                |                             |                           | Total Product | s Transferred  |                   |
|                                |                             |                           |               |                | 12                |

Next, enter the number of units/items being transferred in the **Units Transferred** column. What you enter *cannot* exceed the **Available Units** total.

Once you have completed your entry, click **Transfer**. You will receive a message that advises you that, once you complete the transfer, you cannot change it. Click **OK** if you are sure everything was entered correctly.

If you have to undo an incorrect transfer, you will have to select the troop that *received* the product

and enter a troop to troop transfer that moves the product back to the original source. (If we had erred, we would have to make a transfer from 6034 back to 99991).

| Transfer       | Unassigned (  | Units Orders               | 5 <u>Add</u>       |       |
|----------------|---------------|----------------------------|--------------------|-------|
| Troop to T     | roop          |                            |                    |       |
| Order ID       | Date of Order | Total Units<br>Transferred | Service Unit       | Тгоор |
| 1009830        | 11/11/2014    | 4 🗲                        | 421 - Covina       | 99421 |
| 1009836        | 11/11/2014    | 4 🗲                        | 421 - Covina       | 99421 |
| <u>1011045</u> | 11/13/2014    | 2 🗲                        | 421 - Covina       | 99421 |
| <u>1016201</u> | 11/18/2014    | 1 🗲                        | 421 - Covina       | 99421 |
| <u>1016236</u> | 11/18/2014    | 6 🗲                        | 421 - Covina       | 99421 |
| <u>1016243</u> | 11/18/2014    | 1 →                        | 421 - Covina       | 99421 |
| <u>1023772</u> | 11/22/2014    | 4 →                        | 409 - River Trails | 4174  |
| Go Back        |               |                            |                    |       |

If you are transferring product between your troops, it works exactly the same way. All you would need to change is the Source Troop Number to the troop that is transferring *out* the product.

To view transfers made, you would go to Orders, scroll to Overview Of Units Not Applied, click on the troop and you will see at the bottom of the data a section like that at the left. In this example from last year, we can see this troop received several units from the service unit's "round up" (99421), and transferred a few units to another troop

in another service unit... Troops will see this same information and be able to ensure their transfers were made.

Note: Do not use the option labeled Cupboard (your product sales manager will use that option when any remaining "round up" product is transferred from your "round up troop" to council).

If you are transferring product between a troop in your service unit to a troop in another service unit, then you need to contact your product sales manager, as service units cannot enter transfers between service units.

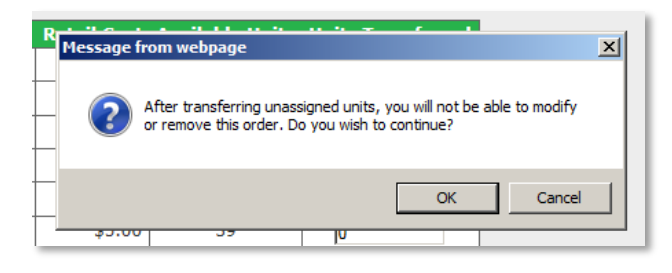

# APPENDIX A - CREATING AND ASSIGNING DELIVERY TIMES

Depending on the choice made by you and your product sales manager, you may be able to add a delivery site and/or create a schedule for troops to pick up their Initial Order. If you choose to, you can let your troops select their own time slots, or select for them.

If you have told your troops that their pick up times will be assigned by you, make sure your troops adhere to your rules. Similarly, if the product sales manager assigns pick up times, you *must* adhere to those rules.

However, if you are allowed to create your location and set up the pick up schedule, this section will go through the steps.

# Adding A Location

If you are permitted by your product sales manager to add your own location information, first select **Delivery Sites** from the navigation menu. It will display a screen like that shown below. You will see a list of all the locations in the Council. To edit the information for your location, click **Edit** in the last column. If your location is **not** listed, click **Add Delivery Site**.

| System<br>15) | Numbe             | r <u>Name</u>                                                                                                    | Address                           | <u>City</u>    | <u>State</u>   | Zip   | Phone (1)    | <u>Delivery</u><br><u>Date</u>                                                                                                    | Delivery<br>Times |   |
|---------------|-------------------|----------------------------------------------------------------------------------------------------|-----------------------------------|----------------|----------------|-------|--------------|----------------------------------------------------------------------------------------------------|-------------------|---|
|               | 651               | Acton/Agua Dulce                                                                                                    | 1                                 |                | CA             | -     |              |                                                                                                    | 0                 |   |
| rms<br>aining | 508               | Alamitos-Marina SU                                                                                                    | 3333 East Willow Street<br>Dock A | Long Beach     | CA             | 90806 |              |                                                                                                    | 0                 |   |
|               | 401               | Alhambra/Rosemead SU: Lot 2-Station 2- Andy's Transfer &<br>Storage                                                      | 3464 N. Verdugo Rd                | Glendale       | CA             | 91208 |              |                                                                                                    | 0                 |   |
|               | 500               | Angel                                                                                                    | 4551 Glencoe St                   | Marina Del Rey | CA             | 90292 | 626-677-2250 |                                                                                                    | 0                 |   |
|               |                   | the second second second                                                                                                 | aler Aug                          | -              |                |       | and the      | Concentration of the second second se | and the           | - |
| <br>          |                   | Burbank Kill' Sarah Smith Besidence                                                                                      | Annon Annon                       |                |                |       | 8000         | m                                                                                                    |                   | • |
| ~~~~^         | 601<br>427        | Burbank SU: Sarah Smith Residence<br>Campo Verde SU - Beyea Residence                                                    | And the base                      |                | CA<br>CA       |       | 80.000       |                                                                                                    |                   |   |
| <br>          | 601<br>427<br>406 | Burbank SU: Sarah Smith Residence<br>Campo Verde SU - Beyea Residence<br>Canon Trails/Rio Hondo SU-Anna Madrid Residence |                                   |                | CA<br>CA<br>CA |       | 8000         |                                                                                                    |                   |   |

In **option A**, you will see the form at the right. Edit any of the information that needs to be updated – address, contact phone numbers, and, if known, the date of the delivery (you can also come back to this when you know that date), warehouse sourcing your delivery (and delivery can also mean pick up for those areas where you are having troops pick up from you right at the warehouse). Once all data is up-to-date, click **Update**.

In **option B**, a subform will open -- not much different from option A, except it will be blank. Enter the details and click **Add** to save the location. If you don't know the date of your delivery (or pick up), you can return to this form at any time.

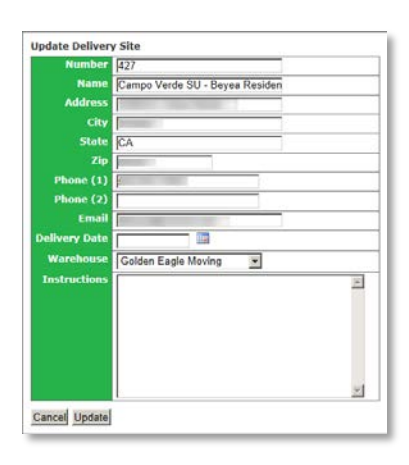

Incidentally, this information is what shows up in TNOS when a troop selects a delivery location (if applicable). The same data is entered for **Delivery Location** on your **Home** screen, and that prints

on the delivery ticket provided to your delivery agent, so this information is entered in two different places.

# Creating The Schedule

With the list of locations displayed, you will see in the **Delivery Times** column a green icon in each row. Click the icon that corresponds to your delivery location and it will open the panel as at right. Here you have **two options**:

- 1. **Option 1 (red)**: You can enter each start time individually by selecting the hour, minute, AM or PM, and then clicking **Add** 
  - a. Helpful if you need to add just a single time slot to an existing schedule, or if your schedule has varying intervals.
- 2. **Option 2 (gold)**: You can add multiple delivery times at once by entering a start time, end time, interval (in minutes from the list), then click **Add**.
  - a. The max number of minutes is 15 minutes but... there's a way around that -- you can set

| Delivery Times                                                                                                    |
|----------------------------------------------------------------------------------------------------|
| Add Delivery Time                                                                                                    |
| Time 1 : 00 AM Add                                                                                                   |
| Add Multiple Delivery Times                                                                                          |
| Start Time 9 💌 : 00 💌 AM 💌 Add                                                                                       |
| End Time 11 V : 00 V AM V                                                                                            |
| Interval (Minutes)                                                                                                   |
| Existing Delivery Times                                                                                              |
| 09:15:00 AM<br>09:30:00 AM<br>09:45:00 AM<br>10:00:00 AM<br>10:15:00 AM<br>10:30:00 AM<br>10:45:00 AM<br>11:00:00 AM |
| Delete                                                                                                    |
|                                                                                                    |

up the schedule, and then *delete* times you don't

need, if you want a greater range than 15 minutes.

When done, you will see a schedule that looks like that at left.

If the schedule is done to your satisfaction, click **Close**.

You need only do Option 1 *or* Option 2, though if your needs require it, you can mix the options to create a schedule. And, if you are set up to handle 2 troops per time slot, well, you can do either option more than once.

# Assigning Troops To The Schedule

If you opt to assign your troops to your schedule rather than let them self-select, you will need to go to each troop (from the **Views** menu select **Troops**, as shown on the next page). Next to each troop number, select **Edit** (as we did when editing the troop). You will see two fields –

**Delivery Site** and **Delivery Time**. For Delivery Site, although you will see every location entered, you need to make sure you select the location(s) you (or your PSM) entered for your service unit. Then in Delivery Time you will see the available slots. Once a location and time have been selected, click Update to save the data.

Note: you must select a delivery location before you can place an order, so if you are entering for your troops, assign them to a time ahead of the initial order period. If troops self-select, remind them to put in their Initial Booth Order first, then select a time.

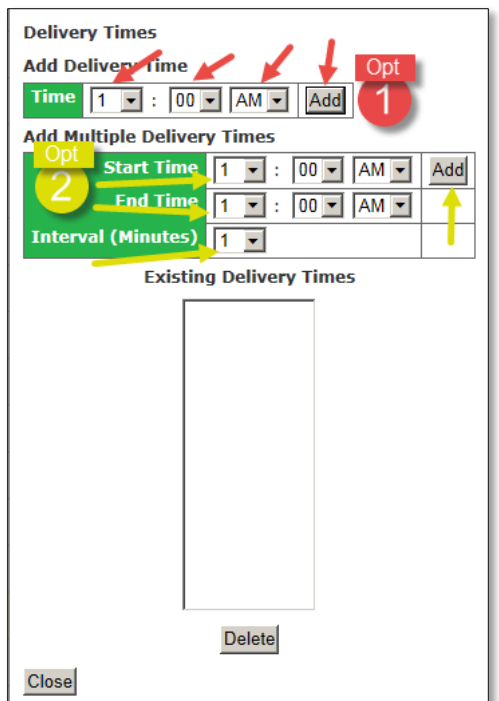

| Welcome<br>427 - Campo Verde         | Service Unit: 427 - Campo Verde | Views: Service Unit Troops Orders Payments                                                                                  |  |  |
|--------------------------------------|---------------------------------|----------------------------------------------------------------------------------------------------|--|--|
| to the Trophy Nut<br>Ordering System | Edit Troop                      |                                                                                                    |  |  |
| (2014-2015)                          | Troop Number:                   | 99427                                                                                                    |  |  |
| Home<br>Delivery Sites               | Contact:                        | Desiree Beyea                                                                                                    |  |  |
| Online Forms                         | Street:                         |                                                                                                    |  |  |
| Online Training<br>Reports           | City:                           |                                                                                                    |  |  |
| Delivery Tickets                     | State:                          |                                                                                                    |  |  |
| Quick Search<br>Messages             | Zip:                            |                                                                                                    |  |  |
| To be seen as before a seen of       | Phone:                          |                                                                                                    |  |  |
| Internet Manual                      | Cell Phone:                     |                                                                                                    |  |  |
| Log Out                              | Email:                          |                                                                                                    |  |  |
|                                      | # Girls Registered:             | 0                                                                                                    |  |  |
|                                      | Delivery Site:                  | Campo Verde SU - Bevea Residence                                                                                            |  |  |
|                                      | Delivery Time:                  | select one                                                                                                    |  |  |
|                                      | Order Submission:               | -select one<br>hot been submitted.<br>9:00 AM these submitted.                                                              |  |  |
|                                      | Has Access:                     | 9:15 AM                                                                                                    |  |  |
|                                      | User Id:                        | 9:45 AM hing.cc                                                                                                    |  |  |
|                                      | Password:                       | 10:00 AM                                                                                                    |  |  |
|                                      | Password:                       | 10:30 AM d Only Access                                                                                                    |  |  |
|                                      |                                 | 110:45 AM<br>11:00 AM<br>be a valid email address between 6 - 50 characters and Passwords must be between 6 - 15 characters |  |  |
|                                      | Go Back Update 🔶                |                                                                                                    |  |  |

ſ

# **APPENDIX B – UNITS TO CASES**

This table will give you how many units (cans, boxes, or tins) are in a case, up to 20 cases. If you need to figure out more than 20 cases worth of product, just keep adding 12 to the number of units and then increment the cases by one (e.g. 252 = 21).

| Units (can/bx/tin) | Cases |
|--------------------|-------|
| 12                 | 1     |
| 24                 | 2     |
| 36                 | 3     |
| 48                 | 4     |
| 60                 | 5     |
| 72                 | 6     |
| 84                 | 7     |
| 96                 | 8     |
| 108                | 9     |
| 120                | 10    |
| 132                | 11    |
| 144                | 12    |
| 156                | 13    |
| 168                | 14    |
| 180                | 15    |
| 192                | 16    |
| 204                | 17    |
| 216                | 18    |
| 228                | 19    |
| 240                | 20    |

If you choose to take your Products By Troop report and divide the number of units by 12, which will give you the number of whole cases plus a fraction that represents the number of additional cans, this table will help you translate that fraction to how many units it is. Let's say the number of total units is 37: 37/12 = 3.08. Taking that .08, we see it equals 1 unit. So your round up would be 11 more units. (or you can adjust a troop's order down by 1 unit, but *be very careful* about doing this because there is no margin, there being no cupboard, and many products go *fast*).

| Fraction | Units (can/bx/tin) |
|----------|--------------------|
| .08      | 1                  |
| .16      | 2                  |
| .25      | 3                  |
| .33      | 4                  |
| .42      | 5                  |
| .50      | 6                  |
| .58      | 7                  |
| .66      | 8                  |
| .75      | 9                  |
| .83      | 10                 |
| .92      | 11                 |